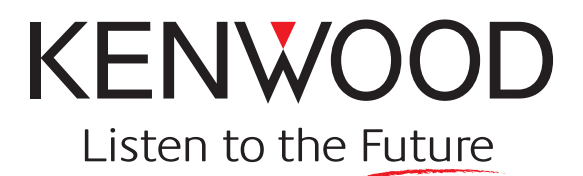

# TK-90

Modification Information (MOD)

Version: Last Updated: Language: Type: 2.00 March, 2007 English M

Kenwood Corporation

## **About Copyright**

#### **Software Copyrights**

All copyrights and other intellectual properties for the software described in this manual, relevant in-depth manuals and help text and documents attached to the software are owned by Kenwood Corporation.

A right to use the software described in this manual and relevant in-depth manuals is granted to a licensee by Kenwood Corporation; however, the title to ownership for the software shall be owned by Kenwood Corporation. Refer to the help document attached to this software for details.

Kenwood Corporation does not warrant that quality and performance of the software described in this technical document and relevant in-depth manuals conform to the applicability of any use, and Kenwood Corporation shall be free from liability for any defects, damage or loss or from any warrant for anything other than what is expressly described in this technical document and relevant in-depth manuals.

#### **Firmware Copyrights**

The title to and ownership of copyrights for firmware embedded in Kenwood product memories are reserved for Kenwood Corporation. Any modifying, reverse engineering, copying, reproducing or disclosing on an Internet website of the firmware is strictly prohibited without prior written consent of Kenwood Corporation. Furthermore, any reselling, assigning or transferring of the firmware is also strictly prohibited without embedding the firmware in Kenwood product memories.

## **Revision history**

| Date   | Description                                                                                                    |  |
|--------|----------------------------------------------------------------------------------------------------|--|
| 2006.9 | <ol> <li>Pin numbers in Figure 1-2 External Antenna Tuner Connector were corrected.</li> <li>A step of configuration in the section 3.2.3 Configuration using KPG-102D was added.</li> </ol>                          |  |
| 2007.3 | <ol> <li>Added 2.11 ALE Unit (KPE-2).</li> <li>Added 3.4 Changing the Configuration for Connecting other External Antenna Tuner to the Transceiver.</li> <li>Changed the version number from 1.00 to 2.00.</li> </ol> |  |

# CONTENTS

| 1 | TERMINAL FUNCTIONS | 1 |
|---|--------------------|---|
|---|--------------------|---|

| 1.1 Exte  | rnal Terminals Specifications     | 1 |
|-----------|-----------------------------------|---|
| 1.1.1     | 8-pin Mic Connector               | 1 |
| 1.1.2     | External Antenna Tuner Connector  | 2 |
| 1.1.3     | 3.5 mm External Speaker Connector | 2 |
| 1.2 Inter | nal Terminals Specifications      | 3 |
| 1.2.1     | Front Panel Connector (CN236)     |   |
| 1.2.2     | KCT-31 Connector (CN7, CN8)       | 4 |
| 1.2.3     | KCT-39 Connector (CN9, CN10)      | 4 |
| 1.2.4     | VGS-1 Connector (CN11)            | 5 |
| 1.2.5     | SC20-455 Connector (CN13)         | 5 |
|           |                                   |   |

## 2 INSTALLING OPTIONAL DEVICES ......7

| 2.1 | .1 Removing Covers7         |                                                         |    |  |  |
|-----|-----------------------------|---------------------------------------------------------|----|--|--|
| 2.2 | 2.2 Removing the TX-RX PCB7 |                                                         |    |  |  |
| 2.3 | IF Filter (KIF-2, YF-107C)  |                                                         |    |  |  |
| 2   | .3.1                        | Description                                             | 8  |  |  |
| 2   | .3.2                        | Product Dimensions and Weight                           | 8  |  |  |
| 2   | .3.3                        | Electrical Specifications                               | 9  |  |  |
| 2   | .3.4                        | Installing the IF Filter                                | 9  |  |  |
| 2   | .3.5                        | Configuration using KPG-102D                            | 10 |  |  |
| 2.4 | Head                        | lphone (HS-6)                                           | 10 |  |  |
| 2   | .4.1                        | Changing the Output Level of External Speaker Connector | 10 |  |  |
| 2.5 | Interf                      | face Cable (KCT-31)                                     | 11 |  |  |
| 2   | .5.1                        | Description                                             | 11 |  |  |
| 2   | .5.2                        | Product Dimensions and Weight                           | 11 |  |  |
| 2   | .5.3                        | Appearance                                              | 11 |  |  |
| 2   | .5.4                        | Signal Assignment                                       | 12 |  |  |
| 2   | .5.5                        | Connecting the KCT-31 Cable                             | 12 |  |  |
| 2   | .5.6                        | Configuration using KPG-102D                            | 13 |  |  |
| 2.6 | Conr                        | nection Cable (KCT-39)                                  | 13 |  |  |
| 2   | .6.1                        | Description                                             | 13 |  |  |
| 2   | .6.2                        | Product Dimensions and Weight                           | 13 |  |  |
| 2   | .6.3                        | Appearance                                              | 13 |  |  |
| 2   | .6.4                        | Signal Assignment                                       | 14 |  |  |
| 2   | .6.5                        | Supplied Accessories                                    | 14 |  |  |
| 2   | .6.6                        | Changing the Jumper for Connecting TXD and RXD          | 14 |  |  |
| 2   | .6.7                        | Configuration using KPG-102D                            | 15 |  |  |
| 2   | .6.8                        | Connecting the KCT-39 Cable                             | 15 |  |  |
| 2.7 | Igniti                      | on Sense Cable (KCT-18)                                 | 16 |  |  |
| 2   | .7.1                        | Description                                             | 16 |  |  |
| 2   | .7.2                        | Product Dimensions and Weight                           | 16 |  |  |
| 2   | .7.3                        | Appearance                                              | 16 |  |  |
| 2   | .7.4                        | Supplied Accessories                                    | 16 |  |  |
| 2   | .7.5                        | Connecting the KCT-18                                   | 17 |  |  |
| 2.8 | Singl                       | e Control Head Remote Kit (KRK-5)                       | 17 |  |  |
| 2   | .8.1                        | Description                                             | 17 |  |  |
| 2   | .8.2                        | Product Dimensions and Weight                           | 17 |  |  |
| 2   | .8.3                        | Appearance (KRK-5 Installed)                            | 17 |  |  |
| 2   | .8.4                        | Supplied Accessories                                    | 18 |  |  |
| 2   | .8.5                        | Installing the KRK-5                                    | 18 |  |  |
|     |                             |                                                         |    |  |  |

| 2.9  | Exter  | nal Antenna Tuner (KAT-1)       | 20   |
|------|--------|---------------------------------|------|
| 2    | 2.9.1  | Description                     | 20   |
| 2    | 2.9.2  | Features                        | 20   |
| 2    | 2.9.3  | Product Dimensions and Weight   | . 20 |
| 2    | 2.9.4  | Appearance                      | 20   |
| 2    | 2.9.5  | General Specifications          | . 20 |
| 2    | 2.9.6  | Standard                        | .21  |
| 2    | 2.9.7  | Signal Assignment               | . 21 |
| 2    | 2.9.8  | Supplied Accessories            | . 21 |
| 2    | 2.9.9  | Installing the KAT-1            | .21  |
| 2    | 2.9.10 | Configuration using KPG-102D    | . 22 |
| 2.10 | Voice  | Guide & Storage Unit (VGS-1)    | 22   |
| 2    | 2.10.1 | Description                     | . 22 |
| 2    | 2.10.2 | Features                        | . 22 |
| 2    | 2.10.3 | Product Dimensions and Weight   | . 22 |
| 2    | 2.10.4 | Electrical Specifications       | 23   |
| 2    | 2.10.5 | Supplied Accessories            | 23   |
| 2    | 2.10.6 | Installing the VGS-1 Unit       | .24  |
| 2    | 2.10.7 | Configuration using KPG-102D    | .24  |
| 2.11 | ALE l  | Jnit (KPE-2)                    | 25   |
| 2    | 2.11.1 | Description                     | 25   |
| 2    | 2.11.2 | Features                        | 25   |
| 2    | 2.11.3 | Product Dimensions and Weight   | . 25 |
| 2    | 2.11.4 | Electrical Specifications       | . 25 |
| 2    | 2.11.5 | Cautions for using KPE-2        | 26   |
| 2    | 2.11.6 | Installing KPE-2                | .26  |
| 2    | 2.11.7 | Configuration by using KPG-102D | . 26 |
| 2    | 2.11.8 | Updating the KPE-2 Firmware     | . 27 |

#### 

| 3.1 Voice S | Scrambler Board                         | 29 |
|-------------|-----------------------------------------|----|
| 3.1.1 A     | Assigning Signals from SC20-455         | 29 |
| 3.1.2 li    | nstalling the SC20-455                  | 30 |
| 3.1.3 C     | Configuration using KPG-102D            | 30 |
| 3.2 GPS R   | eceiver (GPS 15L-W)                     | 31 |
| 3.2.1 F     | Repositioning Resistor to Connect RXD   | 31 |
| 3.2.2 li    | nstalling the GPS 15L-W                 | 31 |
| 3.2.3 0     | Configuration using KPG-102D            | 32 |
| 3.3 GPS R   | eceiver (GPS 35-HVS)                    | 33 |
| 3.3.1 0     | Connecting to KCT-31                    | 33 |
| 3.3.2 0     | Connecting to the Transceiver           | 33 |
| 3.3.3 0     | Configuration using KPG-102D            | 33 |
| 3.4 Changi  | ing the Configuration for Connecting    |    |
| other E     | External Antenna Tuner to the           |    |
| Transc      | eiver                                   | 34 |
| 3.4.1 C     | Creating the Power Control Circuit      | 34 |
| 3.4.2 li    | nstalling the Power Control Circuit     | 34 |
| 3.4.3 E     | DC Power Control of an External Antenna |    |
| Т           | Funer by using the TS Signal            | 35 |
| 3.4.4 0     | Configuration by using KPG-102D         | 36 |

This section describes Input/Output ports of the transceiver.

## **1.1 External Terminals Specifications**

The transceiver has terminals for connecting external devices on the front panel and rear panel.

## 1.1.1 8-pin Mic Connector

The 8-pin Mic connector is located on the front panel of the transceiver. A microphone can be connected to this connector. Configuration data can be written to the transceiver or read from the transceiver by connecting the transceiver to a PC with KPG-102D by using the KPG-46 cable.

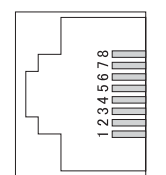

Figure 1-1 8-pin Mic Connector

| Table 1-1 | Assigning Signals to the 8-pin Mic Connector |
|-----------|----------------------------------------------|
|-----------|----------------------------------------------|

| Pin<br>Number | Signal Name | Input/<br>Output | Description                                           | Electrical Specifications                                                              |
|---------------|-------------|------------------|-------------------------------------------------------|----------------------------------------------------------------------------------------|
| 1             | BLC         | Output           | MIC backlight control                                 | Light On: $H \ge 4.7$ V, Light Off: $L \le 0.4$ V                                      |
| 2             | SB          | Output           | Switched 13.6 V for MIC                               | DC 13.6 V ±15%, 200 mA typical                                                         |
| 3             | GND         | -                | GND                                                   | -                                                                                      |
| 4             | PTT/TXD1    | Input/ Output    | MIC standby signal (PTT)/ Data output for<br>KPG-102D | $47k\Omega$ pulled-up to 5 V<br>TX: L ≤ 0.8 V, RX: H ≥ 4.2 V<br>Serial data, TTL level |
| 5             | ME          | -                | MIC GND                                               | -                                                                                      |
| 6             | MIC         | Input            | MIC signal input                                      | Z input: 600Ω                                                                          |
| 7             | RXD0        | Input            | Data input for KPG-102D                               | 4.7k $\Omega$ pulled-up to 5 V<br>Serial data, TTL level                               |
| 8             | DM          | Input/ Output    | MIC data detection                                    | $47k\Omega$ pulled-up to 5 V<br>Serial data, TTL level                                 |

#### 1 TERMINAL FUNCTIONS

## 1.1.2 External Antenna Tuner Connector

The external antenna tuner connector is located on the rear panel of the transceiver. An external antenna tuner can be connected to this connector. (Refer to 2.9 External Antenna Tuner (KAT-1) on page 20.)

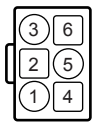

#### Figure 1-2 External Antenna Tuner Connector

| Table 1-2 | Assigning Signals | to the External Ar | ntenna Tuner |
|-----------|-------------------|--------------------|--------------|
|-----------|-------------------|--------------------|--------------|

| Pin<br>Number | Signal Name | Input/<br>Output | Description                               | Electrical Specifications     |
|---------------|-------------|------------------|-------------------------------------------|-------------------------------|
| 1             | GND         | -                | GND                                       | -                             |
| 2             | TT          | Input/ Output    | External antenna tuner control (TTI/ TTO) | Serial data, TTL level        |
| 3             | GND         | -                | GND                                       | -                             |
| 4             | NC          | -                | -                                         | -                             |
| 5             | TS          | Input/ Output    | External antenna tuner control (TSI/ TSO) | Serial data, TTL level        |
| 6             | 14S         | Output           | Switched 13.6 V for External Antenna      | DC 13.6 V ±15%, 2.0 A maximum |

## 1.1.3 3.5 mm External Speaker Connector

3.5 mm external speaker connector is located on the rear panel of the transceiver. By changing output level of external speaker connecter, a headphone can be connected to this connector. (Refer to 2.4 Headphone (HS-6) on page 10.)

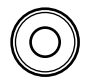

Figure 1-3 3.5 mm External Speaker Connector

| Pin Name | Signal Name | Input/<br>Output | Description                          | Electrical Specifications    |
|----------|-------------|------------------|--------------------------------------|------------------------------|
| Chip     | SP          | Output           | External Speaker Audio Signal output | 10 Vp-p maximum (AC-coupled) |
| Sleeve   | GND         | -                | GND                                  | -                            |

Table 1-3 Assigning Signals to the 3.5 mm External Speaker Connector

## **1.2 Internal Terminals Specifications**

The transceiver has terminals for connecting external devices and optional devices on the PCB. The connector locations on the PCB are as follows. Refer to the Service Manual for pin assignment for each connector.

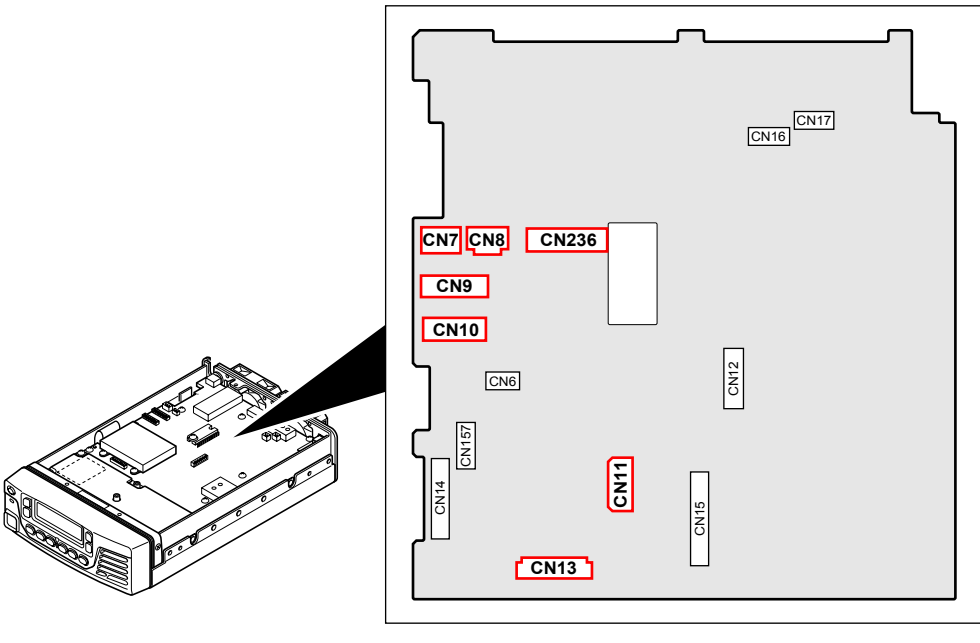

Figure 1-4 PCB

## 1.2.1 Front Panel Connector (CN236)

The front panel connector (CN236) can be used for connecting the front panel.

This connector can be used to install the Single Control Head Remote Kit (KRK-5) to the transceiver. (Refer to 2.8 Single Control Head Remote Kit (KRK-5) on page 17.)

| Pin<br>Number | Signal Name | Input/<br>Output | Description                          | Electrical Specifications                    |
|---------------|-------------|------------------|--------------------------------------|----------------------------------------------|
| 1             | SPG         | -                | Internal Speaker GND                 | -                                            |
| 2             | SP          | Output           | Internal Speaker Audio Signal output | 10 Vp-p maximum (AC-coupled)                 |
| 3             | SB          | Output           | Switched 13.6 V for MIC, KPG-46      | DC 13.6 V ±15%, 200 mA typical               |
| 4             | TXD0        | Output           | Data output for Panel CPU            | Serial data, TTL level (Buffer output)       |
| 5             | PS          | Input            | Power switch signal                  | 47kΩ pulled-up to 5 V On: L $\leq$ 0.8 V     |
| 6             | RXD0        | Input            | Data input for Panel CPU             | Serial data, TTL level (to Buffer IC)        |
| 7             | PSENS       | Input            | Panel connect check                  | 100kΩ pulled-up to 5 V<br>Connected: L 0.8 V |
| 8             | 8D          | Output           | Switched common 8 V for Display unit | 8 V typical, 100 mA typical                  |
| 9             | GND         | -                | GND                                  | -                                            |
| 10            | MIC         | Input            | MIC signal input                     | Z input: $600\Omega$                         |
| 11            | ME          | -                | MIC GND                              | -                                            |

| Table 1-4 | Assigning Sigr | als to the Fror | nt Panel Connector | (CN236) |
|-----------|----------------|-----------------|--------------------|---------|
|           |                |                 |                    | (,      |

3

## 1.2.2 KCT-31 Connector (CN7, CN8)

The KCT-31 Connector (CN7, CN8) can be used to connect the interface cable (KCT-31) to the transceiver. (Refer to 2.5 Interface Cable (KCT-31) on page 11.)

| Conn<br>Pin Nu | ector<br>umber | Signal Name | Input/<br>Output | Description                | Electrical Specifications                           |
|----------------|----------------|-------------|------------------|----------------------------|-----------------------------------------------------|
|                | 1              | NC          | -                | -                          | -                                                   |
| CN7            | 2              | GND         | -                | GND                        | -                                                   |
|                | 3              | SB          | Output           | Switched 13.6 V for KCT-31 | DC 13.6 V ±15%, 10 mA typical                       |
|                | 1              | NC          | -                | -                          | -                                                   |
| CN8            | 2              | RXD1        | Input            | Data input for PC control  | $47k\Omega$ pulled-up to 5 V Serial data, TTL level |
|                | 3              | TXD1        | Output           | Data output for PC control | Serial data, TTL level                              |

Table 1-5 Assigning Signals to the KCT-31 Connector (CN7, CN8)

## 1.2.3 KCT-39 Connector (CN9, CN10)

The KCT-39 Connector (CN9, CN10) can be used to connect the cable (KCT-39) used for connecting external devices to the transceiver. (Refer to 2.6 Connection Cable (KCT-39) on page 13.)

| Conn<br>Pin Nu | ector<br>umber | Signal Name | Input/<br>Output | Description                           | Electrical Specifications                                                          |
|----------------|----------------|-------------|------------------|---------------------------------------|------------------------------------------------------------------------------------|
|                | 1              | KEY         | Input            | CW key down signal                    | 47k $\Omega$ pulled-up to 5 V Key down: L $\leq$ 0.8 V, Key up: H $\geq$ 4.2 V     |
|                | 2              | NC          | -                | -                                     | -                                                                                  |
|                | 3              | GND         | -                | GND                                   | -                                                                                  |
|                | 4              | NC          | -                | -                                     | -                                                                                  |
|                | 5              | TXD1        | Output           | Data output for ACC                   | Serial data, TTL level                                                             |
| CNO            | 6              | RXD1        | Input            | Data input for ACC                    | $47k\Omega$ pulled-up to 5 V<br>Serial data, TTL level                             |
| CN9            | 7              | RTK         | Input            | RTTY key signal (Mark/ Space)         | $47k\Omega$ pulled-up to 5 V Key down: L $\leq$ 0.8 V, Key up: H $\geq$ 4.2 V      |
|                | 8              | DPTT        | Input            | Data standby signal                   | 47k $\Omega$ pulled-up to 5 V<br>TX: L $\leq$ 0.8 V, RX: H $\geq$ 4.2 V            |
|                | 9              | GND         | -                | GND                                   | -                                                                                  |
|                | 10             | AUX1        |                  |                                       | Default None, $47k\Omega$ pulled-up to 5 V                                         |
|                | 11             | AUX2        | Input/ Output    | AUX control                           | L ≤ 0.8 V, H ≥ 4.2 V (Input)<br>0.2 mA maximum. H > 4.7 V. L < 0.4 V               |
|                | 12             | AUX3        |                  |                                       | (Output)                                                                           |
|                | 1              | IGN         | Input            | Ignition signal                       | 100k $\Omega$ terminated Ignition On: H $\geq$ 8.0 V, Ignition Off: L $\leq$ 6.0 V |
| CN10           | 2              | DI          | Input            | Data signal input for ACC             | Z input: 10kΩ (AC-coupled)                                                         |
|                | 3              | DEO         | Output           | Detected (data) signal output for ACC | Z output: 600Ω (AC-coupled)                                                        |
|                | 4 to<br>11     | NC          | -                | -                                     | -                                                                                  |

Table 1-6 Assigning Signals to the KCT-39 Connector (CN9, CN10)

4

## 1.2.4 VGS-1 Connector (CN11)

The VGS-1 Connector (CN11) can be used to connect the VGS-1 unit to the transceiver. (Refer to 2.10 Voice Guide & Storage Unit (VGS-1) on page 22.)

| Pin<br>Number  | Signal Name | Input/<br>Output | Description                | Electrical Specifications                                              |
|----------------|-------------|------------------|----------------------------|------------------------------------------------------------------------|
| 1              | VBSY        | Input            | VGS busy signal            | 47kΩ pulled-up to 5 V Busy On: H ≥ 4.2 V, Busy Off: L ≤ 0.8 V          |
| 2              | VPLY        | Input            | VGS play signal            | 47kΩ pulled-up to 5 V H ≥ 4.2 V, L ≤ 0.8 V, Playback start: L → H      |
| 3              | SO          | -                | NC                         | -                                                                      |
| 4              | DATA        | Output           | Data signal output for VGS | Data                                                                   |
| 5              | CLK         | Output           | Clock                      | Clock                                                                  |
| 6              | VEN         | Output           | VGS enable                 | Enable                                                                 |
| 7              | USEL        | -                | NC                         | -                                                                      |
| 8              | VRST        | Output           | VGS reset signal           | $H \ge 4.7 \text{ V}, L \le 0.4 \text{ V}$<br>Reset: L $\rightarrow H$ |
| 9              | DGND        | -                | Digital GND                | -                                                                      |
| 10             | GND         | -                | GND                        | -                                                                      |
| 11             | VAI         | Input            | VGS audio input            | 2.5 Vp-p maximum, Z input $\ge 10k\Omega$ (AC-coupled)                 |
| 12             | VAO         | Output           | VGS audio output           | 100 mVp-p maximum, Z output $\leq$ 300 $\Omega$ (AC-coupled)           |
| 13             | AND         | -                | Analog GND                 | -                                                                      |
| 14             | 5D          | Output           | Switched 5 V for VGS       | 5 V typical, 80 mA maximum                                             |
| 15<br>to<br>26 | NC          | -                | -                          | -                                                                      |

Table 1-7 Assigning Signals to the VGS-1 Connector (CN11)

## 1.2.5 SC20-455 Connector (CN13)

The SC20-455 Connector (CN13) can be used to connect the Voice Scrambler board (SC20-455) to the transceiver. (Refer to 3.1 Voice Scrambler Board on page 29.)

| Pin<br>Number | Signal Name | Input/<br>Output | Description                      | Electrical Specifications                                       |
|---------------|-------------|------------------|----------------------------------|-----------------------------------------------------------------|
| 1             | TXAO        | Output           | MIC signal output                | 1.0 Vp-p maximum, Z output $\leq$ 300 $\Omega$ (AC-coupled)     |
| 2             | RXAO        | Output           | Detected signal output           | 1.0 Vp-p maximum, Z output $\leq$ 300 $\Omega$ (AC-coupled)     |
| 3             | INDI        | -                | NC                               | -                                                               |
| 4             | CODE8       | Output           | Scrambler code 4 bit             | Bit "1": $H \ge 4.7$ V, Bit "0": $L \le 0.4$ V                  |
| 5             | CODE4       | Output           | Scrambler code 3 bit             | Bit "1": $H \ge 4.7 V$ , Bit "0": $L \le 0.4 V$                 |
| 6             | CODE2       | Output           | Scrambler code 2 bit             | Bit "1": $H \ge 4.7$ V, Bit "0": $L \le 0.4$ V                  |
| 7             | CODE1       | Output           | Scrambler code 1 bit             | Bit "1": $H \ge 4.7 \text{ V}$ , Bit "0": $L \le 0.4 \text{ V}$ |
| 8             | RXAI        | Input            | Detected signal input            | 1.0 Vp-p maximum, Z input $\ge 10 k\Omega$ (AC-coupled)         |
| 9             | SCR         | Output           | Scrambler control signal         | On: L $\leq$ 0.4 V, Off: H $\geq$ 4.7 V                         |
| 10            | TXC         | Output           | TX control signal                | TX: $H \ge 4.7 \text{ V}$ , RX: $L \le 0.4 \text{ V}$           |
| 11            | 8D          | Output           | Switched common 8 V for SC20-455 | 8 V typical, 100 mA maximum                                     |
| 12            | GND         | -                | GND                              | -                                                               |

| Table 1 0 | Accienta  | Cianala | 40 4ho | 8000 AEE | Connector | (CN142) |
|-----------|-----------|---------|--------|----------|-----------|---------|
|           | Assiuninu | Signals | to the | 3620-433 | Connector | (()))   |
|           |           |         |        |          |           | • • •   |

### **1 TERMINAL FUNCTIONS**

| Pin<br>Number | Signal Name | Input/<br>Output | Description      | Electrical Specifications                                 |
|---------------|-------------|------------------|------------------|-----------------------------------------------------------|
| 13            | TXAI        | Input            | MIC signal input | 1.0 Vp-p maximum, Z input $\ge$ 10k $\Omega$ (AC-coupled) |
| 14            | NC          | -                | -                | -                                                         |

6

# 2 INSTALLING OPTIONAL DEVICES

This section describes how to connect various optional devices to the transceiver.

## 2.1 Removing Covers

Covers must be removed before installing an optional device onto the transceiver.

Follow the procedure below to remove covers from the transceiver.

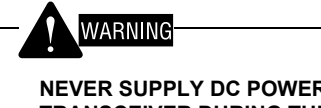

NEVER SUPPLY DC POWER SOURCES TO THE TRANSCEIVER DURING THE WORK.

1. Remove 4 screws on the top panel and 4 screws on the side panel to remove the top cover.

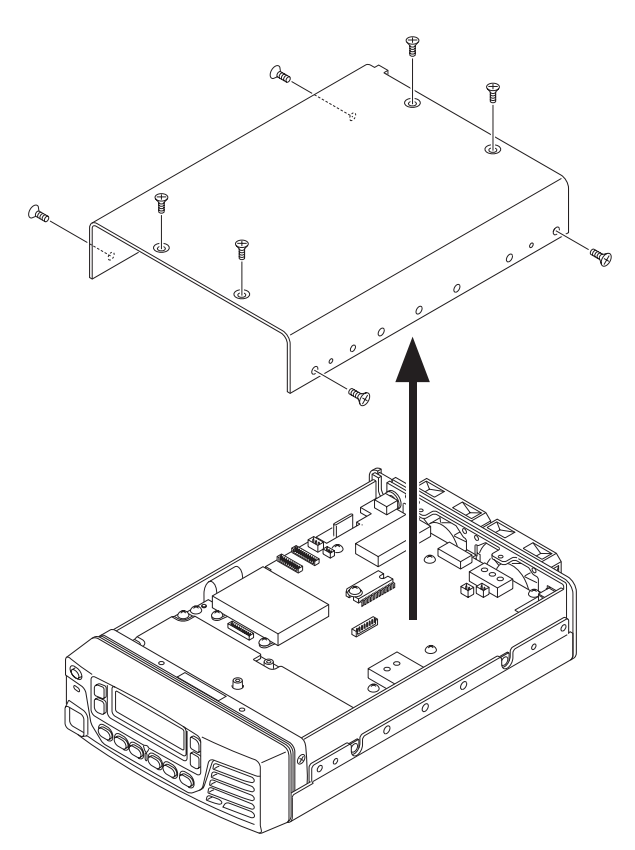

2. Remove 4 screws on the bottom cover and 3 screws on the dust cover to remove the bottom cover and dust cover.

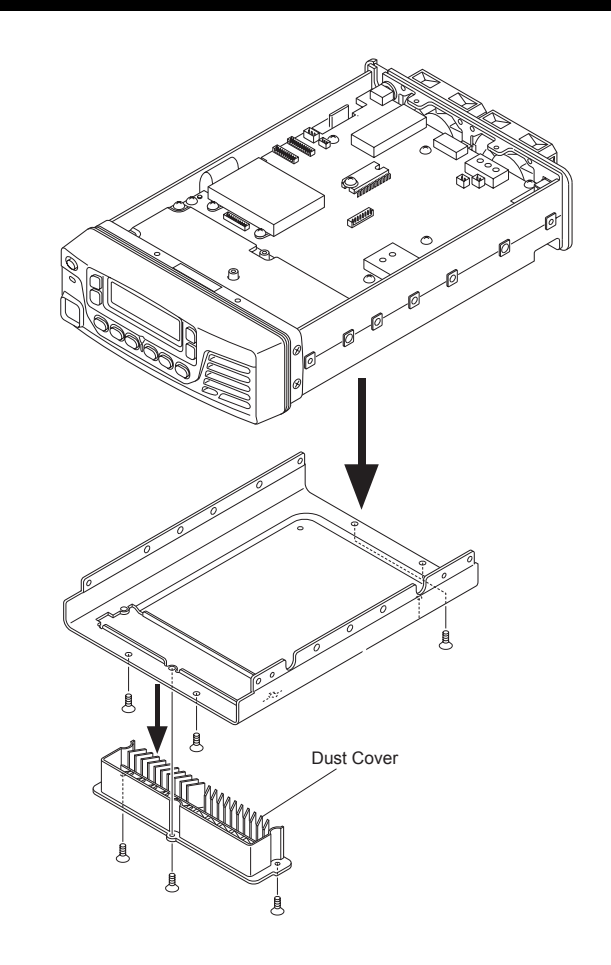

## 2.2 Removing the TX-RX PCB

The TX-RX PCB must be removed when performing the soldering work on the rear side of the TX-RX PCB in the transceiver.

Follow the procedure below to remove the TX-RX PCB from the transceiver.

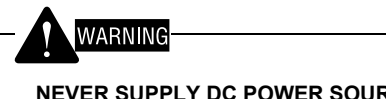

NEVER SUPPLY DC POWER SOURCES TO THE TRANSCEIVER DURING THE WORK.

- 1. Remove the top cover. (Refer to 2.1 Removing Covers on this page.)
- 2. Remove the 6-pin connector from the rear panel. Remove the connector from inside of the chassis by pushing the stopper using a screwdriver or a similar tool.

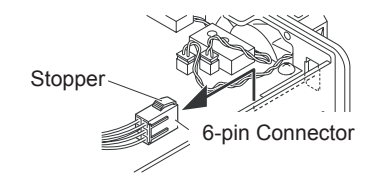

#### 2 INSTALLING OPTIONAL DEVICES

 Remove connectors (CN16, CN17, CN236), and a cable (CN14).

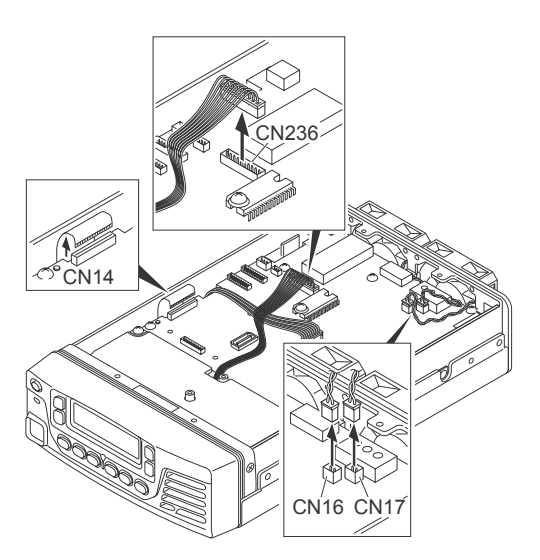

4. Remove 13 screws on the TX-RX PCB and 1 screw on the Audio IC.

Remove the shield cover, and then pull up the TX-RX PCB as shown on the diagram.

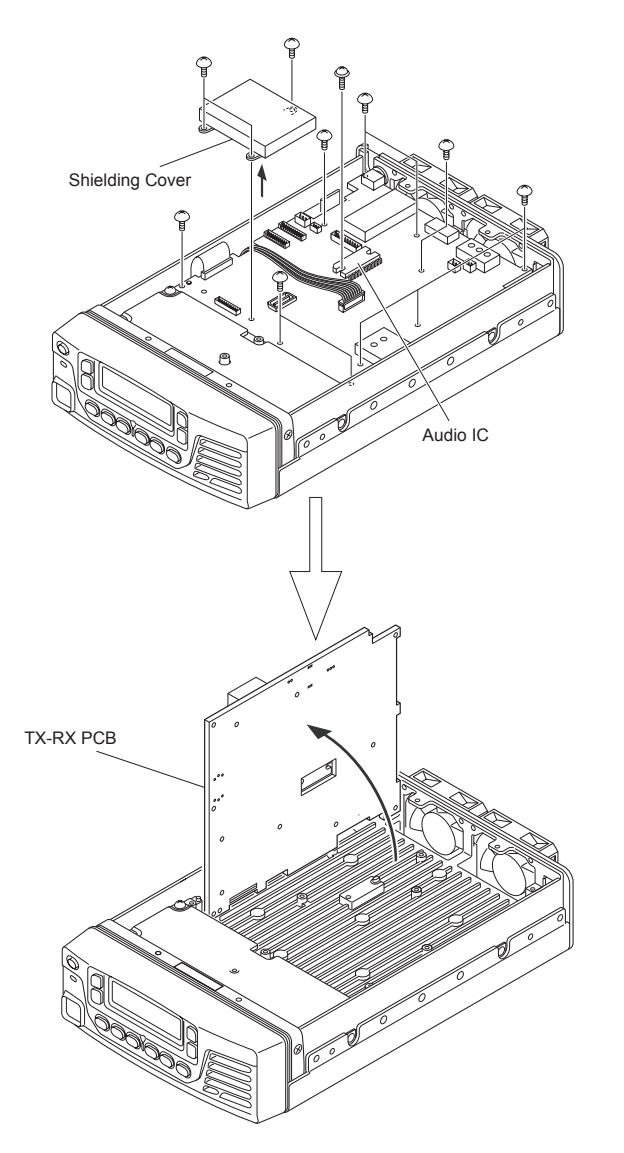

## 2.3 IF Filter (KIF-2, YF-107C)

An optional IF filter (KIF-2, YF-107C) can be installed in the transceiver. (Refer to FUNC 19 IF FILTER.)

The following 2 optional IF filters are available.

- KIF-2 (2.7 kHz SSB filter)
- YF-107C (500 Hz CW filter)

One of the IF filters can be installed in the transceiver.

## 2.3.1 Description

• KIF-2

This filter can be used to communicate in SSB (LSB or USB) Mode and for data communications.

• YF-107C

This filter can be used to communicate in CW Mode.

## 2.3.2 Product Dimensions and Weight

The dimensions and weight of KIF-2 and YF-107C are as follows.

| Table 2-1 | Product | Dimensions | and | Weight |
|-----------|---------|------------|-----|--------|
|           |         |            |     |        |

| Height | 15 mm |
|--------|-------|
| Width  | 38 mm |
| Depth  | 12 mm |
| Weight | 60 g  |

8

## 2.3.3 Electrical Specifications

#### ■ KIF-2

#### Table 2-2 Electrical Specifications (KIF-2)

| No. | ltem                             | Description                                                         |
|-----|----------------------------------|---------------------------------------------------------------------|
| 1   | Nominal Frequency                | 10.695 MHz                                                          |
| 2   | Terminal Impedance               | 800Ω/ 2pF (including floating capacitance in the measuring circuit) |
| 3   | Operational<br>Temperature Range | -20°C to +60°C                                                      |
| 4   | 6 dB Pass Bandwidth              | Above ±1350 Hz                                                      |
| 5   | Center Frequency<br>Deviation    | Less than ±150 Hz at 6 dB                                           |
| 6   | Ripple                           | Less than 2.0 dB                                                    |
| 7   | Insertion Loss                   | Less than 7 dB $\pm$ 2 dB                                           |
| 8   | 20 dB Attenuation<br>Bandwidth   | Less than ±2.2 kHz                                                  |
| 9   | 60 dB Attenuation<br>Bandwidth   | Less than ±3.1 kHz                                                  |
| 10  | Guaranteed<br>Attenuation        | Above 80 dB in the range from<br>±6 kHz to ±1 MHz                   |

#### ■ YF-107C

 Table 2-3
 Electrical Specifications (YF-107C)

| No. | ltem                             | Description                                                         |
|-----|----------------------------------|---------------------------------------------------------------------|
| 1   | Nominal Frequency                | 10.695 MHz                                                          |
| 2   | Terminal Impedance               | 800Ω/ 2pF (including floating capacitance in the measuring circuit) |
| 3   | Operational<br>Temperature Range | -20°C to +60°C                                                      |
| 4   | 6 dB Pass Bandwidth              | Above 500 Hz                                                        |
| 5   | Center Frequency<br>Deviation    | Less than ±100 Hz at 6 dB                                           |
| 6   | Ripple                           | Less than 2.0 dB                                                    |
| 7   | Insertion Loss                   | 9 dB ±3 dB                                                          |
| 8   | 60 dB Attenuation<br>Bandwidth   | Less than 1200 Hz                                                   |
| 9   | Guaranteed<br>Attenuation Amount | Above 80 dB in the range from<br>±2 kHz to 1 MHz                    |

## 2.3.4 Installing the IF Filter

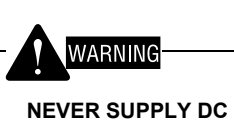

NEVER SUPPLY DC POWER SOURCES TO THE TRANSCEIVER DURING THE WORK.

- 1. Remove the top cover. (Refer to 2.1 Removing Covers on page 7.)
- 2. Remove the TX-RX PCB. (Refer to 2.2 Removing the TX-RX PCB on page 7.)
- Install the IF filter (KIF-2 or YF-107C) on the TX-RX PCB. Install the IF filter as shown in the following figure. If YF-107C is installed:

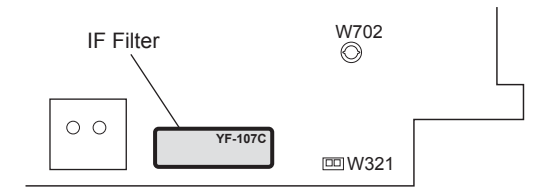

4. Solder ports (7 places) of the IF filter.

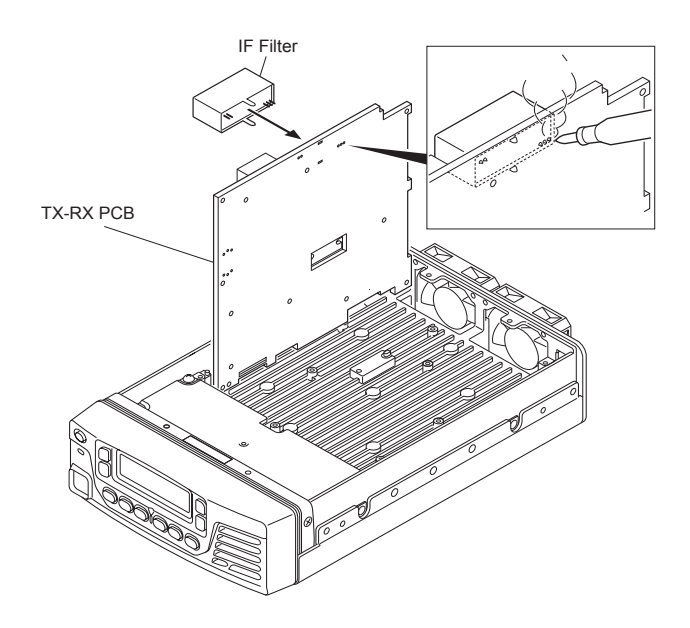

#### 2 INSTALLING OPTIONAL DEVICES

Cables from W702 and W321 should be routed as shown in the following figure.

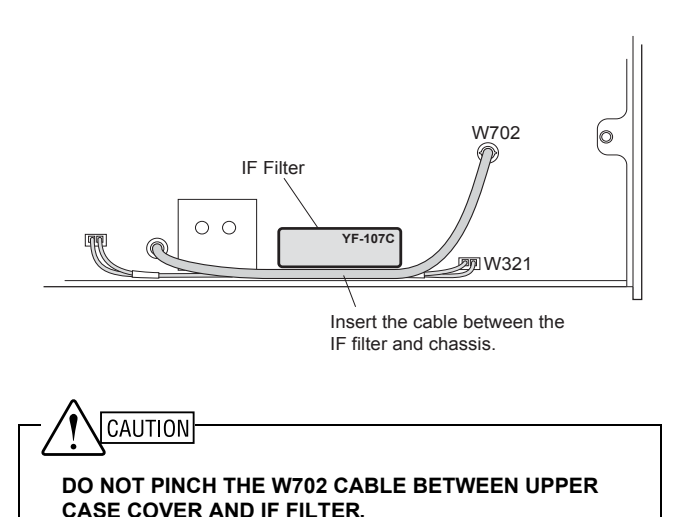

5. Connect all connectors and cables and install the TX-RX PCB and top cover.

## 2.3.5 Configuration using KPG-102D

1. Run KPG-102D.

Read current configuration data from the transceiver or use existing saved configuration data when supplementing the information about IF filter to the current configuration data. Refer to FPRG 6.1 Read Data from the Transceiver Window for instructions on how to read configuration data from the transceiver.

 Select the Edit pulldown menu > "Optional Features" and click the Receive/Transmit tab.

Configure functions in the **IF Filter** frame corresponding to the IF filter installed in the transceiver. Refer to FPRG 5.2.3 Receive/Transmit Tab for the details of configuration.

Note: "Built-in" must be selected when using the built-in IF filter. "Optional" must be selected when using the KIF-2 or YF-107C IF filter.

| IF Filter                                  |          |
|--------------------------------------------|----------|
| IF Filter SSB                              | Built-in |
| IF Fitter FSK                              | Built-in |
| IF Filter DATA                             | Built-in |
| Center frequency for option CW filter [Hz] | 1500     |

3. Write configuration data to the transceiver.

Refer to FPRG 6.2 Write Data to the Transceiver Window for instructions on how to write configuration data to the transceiver.

## 2.4 Headphone (HS-6)

## WARNIN

- A HEADPHONE WITH IMPEDANCE ABOVE  $4\Omega$  MUST BE USED WHEN USING A HEADPHONE OTHER THAN HS-6.
- IF A HEADPHONE, SUCH AS HS-6, IS USED WITHOUT LOWERING THE TRANSCEIVER AUDIO OUTPUT LEVEL, LOUD AUDIO CAN BE SUDDENLY EMITTED FROM THE HEADPHONE WHICH MAY DAMAGE YOUR HEARING. THE AUDIO OUTPUT LEVEL MUST BE LOWERED BY CHANGING THE CIRCUIT OF THE TRANSCEIVER WHEN USING A HEADPHONE SUCH AS HS-6.

The transceiver supports the optional headphone (HS-6).

HS-6 can be used by connecting it to the external speaker connector on the rear panel of the transceiver.

The audio output level must be lowered when using the HS-6 since the default audio output level is too high for HS-6.

Follow the procedure below to change the output level of the external speaker connector on the transceiver.

**Note:** The audio output level of internal speaker is also changed by converting the circuit.

### 2.4.1 Changing the Output Level of External Speaker Connector

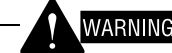

NEVER SUPPLY DC POWER SOURCES TO THE TRANSCEIVER DURING THE WORK.

- 1. Remove the top cover. (Refer to 2.1 Removing Covers on page 7.)
- 2. Remove the TX-RX PCB (Refer to 2.2 Removing the TX-RX PCB on page 7.)
- **3.** Remove the following parts from the TX-RX PCB (rear side).
  - Resistor G (0Ω)
  - Capacitor H (0.01 μF)

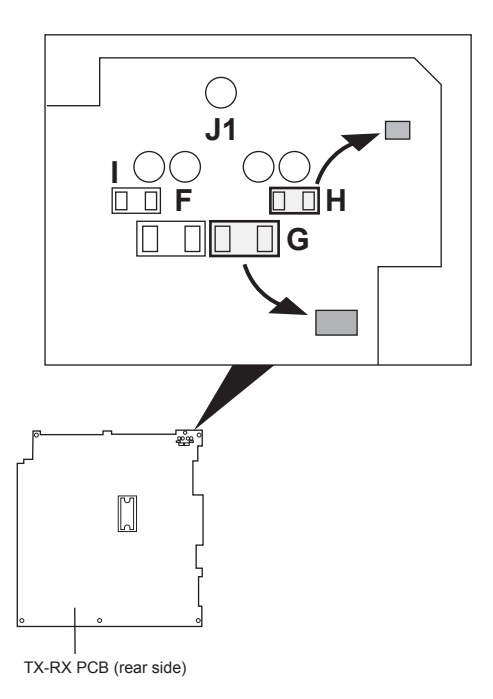

4. Install the chip resistor (3216 type) (120 $\Omega$ , Part Number: RK73EB2E121J) at F and G.

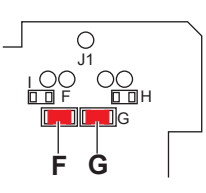

5. Install the chip capacitor (2125 type) (2.2  $\mu\text{F},$  Part Number: CK73FB1A225K) at H and I.

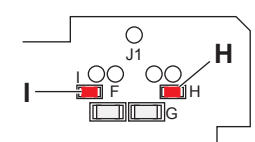

- 6. Connect all connectors and cables and install the TX-RX PCB and top cover.
  - **Note:** Output level can be reduced to 30 mW by changing a circuit of external speaker connector.

## 2.5 Interface Cable (KCT-31)

The KCT-31 interface cable is used for connecting the transceiver to a PC.

## 2.5.1 Description

KCT-31 is an interface cable used for operating in data communications modes.

Various functions can be controlled with PC commands by connecting the transceiver to a PC by using the KCT-31 cable. (Refer to FUNC Appendix 1: PC Command.)

## 2.5.2 Product Dimensions and Weight

The dimensions and weight of the KCT-31 cable are as follows.

#### Table 2-4 Product Dimensions and Weight

| Cable Length | 1 m  |
|--------------|------|
| Weight       | 60 g |

## 2.5.3 Appearance

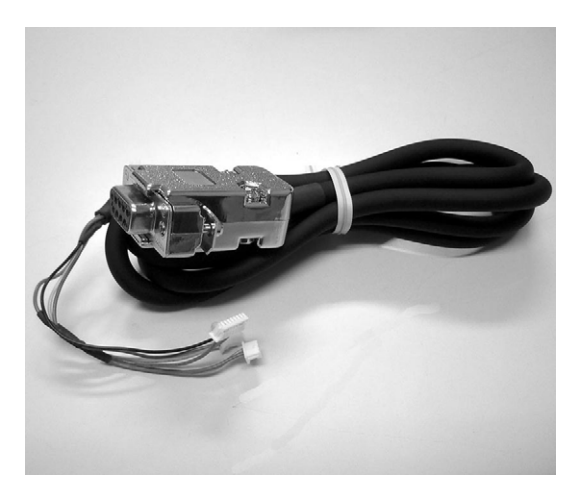

Figure 2-1 Appearance of KCT-31

## 2.5.4 Signal Assignment

The following signals can be assigned to each pin of the D-sub 9-pin connector.

| Table 2-5 D-Sub 5-pin Connector Signal Assignment | Table 2-5 | D-sub 9-pin Connector Signal Assignment |
|---------------------------------------------------|-----------|-----------------------------------------|
|---------------------------------------------------|-----------|-----------------------------------------|

| Pin<br>Number | Signal<br>Name | Description                |
|---------------|----------------|----------------------------|
| 1             | NC             | -                          |
| 2             | RD             | Receive Data (RXD)         |
| 3             | SD             | Transmit Data (TXD)        |
| 4             | ER             | Data Port Ready (DTR)      |
| 5             | SG             | GND                        |
| 6             | DR             | Data Set Ready (DTR)       |
| 7             | RS             | Transmission Request (RTS) |
| 8             | CS             | Enables Transmission       |
| 9             | NC             | -                          |

## 2.5.5 Connecting the KCT-31 Cable

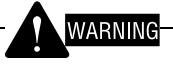

NEVER SUPPLY DC POWER SOURCES TO THE TRANSCEIVER DURING THE WORK.

- 1. Remove the top cover. (Refer to 2.1 Removing Covers on page 7.)
- 2. Remove the blindfold plate from the rear panel.
- **3.** Connect 2 3-pin connectors of the KCT-31 cable to CN7 and CN8 on the TX-RX PCB.

Connect the larger connector to CN7 and smaller connector to CN8. (Refer to 1.2.2 KCT-31 Connector (CN7, CN8) on page 4.)

After connecting the KCT-31 cable, dress the cable along the transceiver chassis and through the separated area at the rear to ensure the Cable Tie is in place.

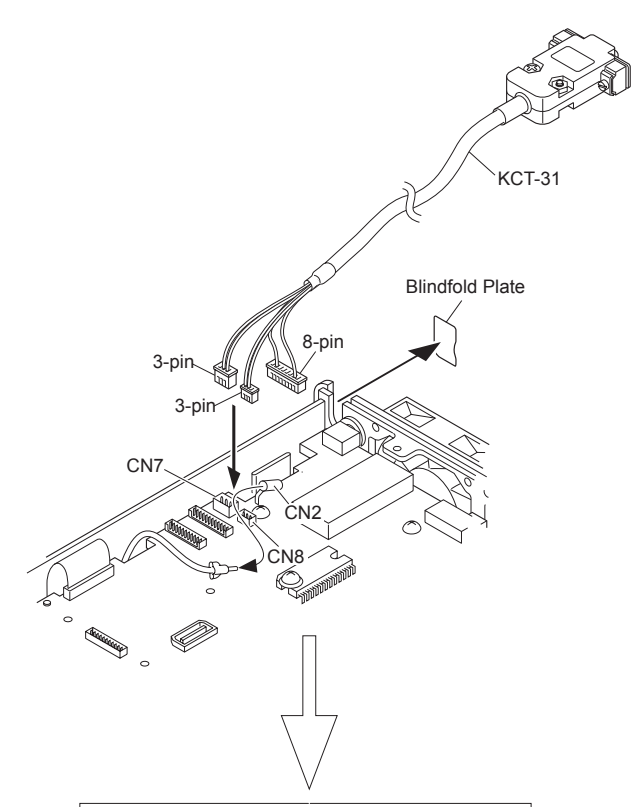

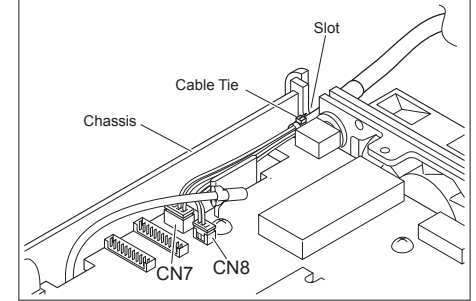

#### Note:

- The 8-pin connector of KCT-31 is not used.
- Disconnect the coaxial cable from CN2 temporarily to connect the KCT-31 cable easily.
- The KCT-31 cable can be used with the KCT-39 cable at the same time. (Refer to 2.6 Connection Cable (KCT-39) on page 13.)
- The lower half of the blindfold plate must be cut off when connecting only 1 optional cable. Attach the upper half of the blindfold plate to the initial position after connecting the optional cable.

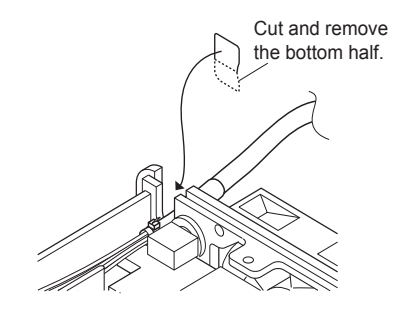

4. Replace the top cover.

## 2.5.6 Configuration using KPG-102D

For data communications between the transceiver and a PC, connect the transceiver and the PC together by using the KCT-31 cable, configure the transceiver COM port correctly and write configuration data to the transceiver.

Follow the procedure below to configure the transceiver for data communications.

1. Run KPG-102D.

Read current configuration data from the transceiver or use existing saved configuration data when supplementing the information about data communications to the current configuration data. Refer to FPRG 6.1 Read Data from the Transceiver Window for instructions on how to read configuration data from the transceiver.

 Select the Edit pulldown menu > "Optional Features" and click the Common Page tab.

Select "PC Command" from the **COM port Settings** dropdown list. Refer to FPRG 5.2.1 Common Page Tab for the details of configuration.

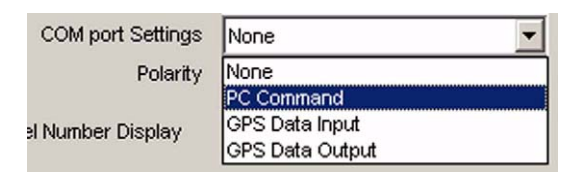

3. Write configuration data to the transceiver.

Refer to FPRG 6.2 Write Data to the Transceiver Window for instructions on how to write configuration data to the transceiver.

## 2.6 Connection Cable (KCT-39)

The KCT-39 cable allows connection of external devices to a transceiver.

## 2.6.1 Description

KCT-39 is a cable to connect an external device to the transceiver.

The CW Key and the Ignition Sense cable can be connected to the transceiver by using the KCT-39 cable.

## 2.6.2 Product Dimensions and Weight

The dimensions and weight of the KCT-39 cable are as follows.

| Table 2-6 | <b>Product Dimensions</b> | and | Weight |
|-----------|---------------------------|-----|--------|
|           |                           |     |        |

| Length | 439 mm |
|--------|--------|
| Weight | 25 g   |

## 2.6.3 Appearance

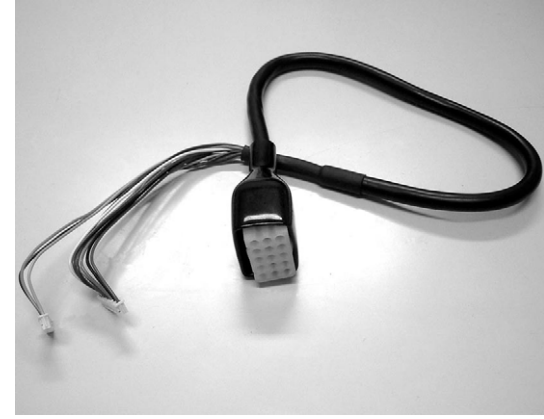

Figure 2-2 KCT-39 Cable

## 2.6.4 Signal Assignment

The following signals can be assigned to the KCT-39 cable connector.

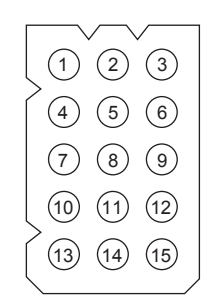

Figure 2-3 KCT-39 Connector

| Table 2-7 | KCT-39 Connector Signal | Assignment |
|-----------|-------------------------|------------|
|-----------|-------------------------|------------|

| Pin<br>Number<br>(KCT-39) | Signal<br>Name    | Pin Number<br>(Transceiver) | Description                              |
|---------------------------|-------------------|-----------------------------|------------------------------------------|
| 1                         | KEY               | CN9-1                       | CW key down signal                       |
| 2                         | IGN               | CN10-1                      | Ignition signal                          |
| 3                         | GND               | CN9-3                       | GND                                      |
| 4                         | DEO               | CN10-3                      | Detected (data) signal<br>output for ACC |
| 5                         | DI                | CN10-2                      | Data signal input for ACC                |
| 6                         | DPTT              | CN9-8                       | Data standby signal                      |
| 7                         | RTK               | CN9-7                       | RTTY key signal                          |
| 8                         | GND               | CN9-9                       | GND                                      |
| 9                         | AUX3              | CN9-12                      | AUX control 3                            |
| 10                        | AUX1              | CN9-10                      | AUX control 1                            |
| 11                        | AUX2              | CN9-11                      | AUX control 2                            |
| 12                        | NC                | -                           | -                                        |
| 13                        | NC                | -                           | -                                        |
| 14                        | RXD <sup>*1</sup> | CN9-6                       | Data input for ACC                       |
| 15                        | TXD <sup>*1</sup> | CN9-5                       | Data output for ACC                      |

<sup>\*1</sup> The jumper resistor must be changed when using RXD and TXD ports on the KCT-39 cable.

## 2.6.5 Supplied Accessories

#### Table 2-8 Supplied Accessories

| No. | Name     | Part No.    |
|-----|----------|-------------|
| 1   | Housing  | 1625-15P1   |
| 2   | Cushion  | C13-1968-x1 |
| 3   | Terminal | 1855T       |
| 4   | Cushion  | G13-2083-x4 |

## 2.6.6 Changing the Jumper for Connecting TXD and RXD

TXD and RXD lines are configured for the KCT-31 side by default. (Refer to 2.5 Interface Cable (KCT-31) on page 11.)

Jumper resistors must be moved to connect the terminals of the KCT-39.

Follow the procedure below to move the jumper resistors.

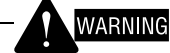

NEVER SUPPLY DC POWER SOURCES TO THE TRANSCEIVER DURING THE WORK.

- 1. Remove the top cover. (Refer to 2.1 Removing Covers on page 7.)
- **2.** Remove the jumper resistor (R857) at A on the TX-RX PCB and install the resistor at D.
- **3.** Remove the jumper resistor (R858) at B on the TX-RX PCB and install the resistor at E.

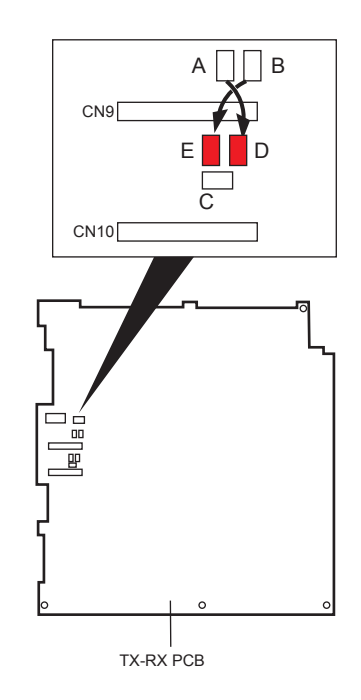

**Note:** The TXD and RXD lines can be changed as below, corresponding to the installation position of the jumper resistors. The TXD line can be selected only from A or D. The RXD line can be selected only from B, C or E.

Table 2-9 Jumper for Connecting TXD and RXD

| Positions on<br>the<br>TX-RX PCB | Jumper<br>Resistor | Function                                                                         |
|----------------------------------|--------------------|----------------------------------------------------------------------------------|
| А                                | R857               | TXD line for KCT-31                                                              |
| В                                | R858               | RXD line for KCT-31                                                              |
| С                                | \$R859             | RXD line for GPS 15L-W<br>(Refer to 3.2 GPS Receiver<br>(GPS 15L-W) on page 31.) |
| D                                | \$R861             | TXD line for KCT-39                                                              |
| E                                | \$R862             | RXD line for KCT-39                                                              |

## 2.6.7 Configuration using KPG-102D

Functions can be assigned to AUX 1 to AUX 3 by using KPG-102D and writing configuration data to the transceiver.

Follow the procedure below to assign functions to AUX 1 to AUX 3.

1. Run KPG-102D.

Read current configuration data from the transceiver or use existing saved configuration data when supplementing the information about Function Assignment to the current configuration data. Refer to FPRG 6.1 Read Data from the Transceiver Window for instructions on how to read configuration data from the transceiver.

2. Select the Edit pulldown menu > "Extended Function".

The Extended Function window appears on the display.

Functions can be assigned to AUX 1 (KCT-39 Pin 10), AUX 2 (KCT-39 Pin 11) and AUX 3 (KCT-39 Pin 9). Refer to FPRG 5.9 Extended Function Window for the details of configuration.

| UUX 1 (KCT-39 10ph) hrput None<br>UUX 2 (KCT-39 11ph) hrput None<br>AUX 3 (KCT-39 9ph) hrput None<br>tional Board | And a second second sec | 10    | Function | Active |
|----------------------------------------------------------------------------------------------------|----------------------------------------------------------------------------------------------------|-------|----------|--------|
| UX 2 (KCT-39 1 fpn) Input None<br>UX 3 (KCT-39 6pin) Input None<br>tional Board                                   | (KCT-39 10pin)                                                                                                    | Input | None     | Low    |
| UUK 3 (HCT-39 Spin) Input None                                                                                    | (KCT-39 11pin)                                                                                                    | Input | None     | Low    |
| tional Board                                                                                                    | (KCT-39 9pin)                                                                                                    | Input | None     | Low    |
| Volce Scrambler<br>VGS-1<br>ALE                                                                                   |                                                                                                    |       |          |        |

3. Write configuration data to the transceiver.

Refer to FPRG 6.2 Write Data to the Transceiver Window for instructions on how to write configuration data to the transceiver.

## 2.6.8 Connecting the KCT-39 Cable

# WARNING

NEVER SUPPLY DC POWER SOURCES TO THE TRANSCEIVER DURING THE WORK.

- 1. Remove the top cover. (Refer to 2.1 Removing Covers on page 7.)
- 2. Remove the blindfold plate from the rear panel.
- Connect 2 connectors of the KCT-39 cable to CN9 and CN10 on the TX-RX PCB.

Connect the 12-pin connector to CN9 and 11-pin connector to CN10. (Refer to 1.2.3 KCT-39 Connector (CN9, CN10) on page 4.)

After connecting the KCT-39 cable, dress the cable along the transceiver chassis and through the separated area at the rear to ensure the cable tie is in place.

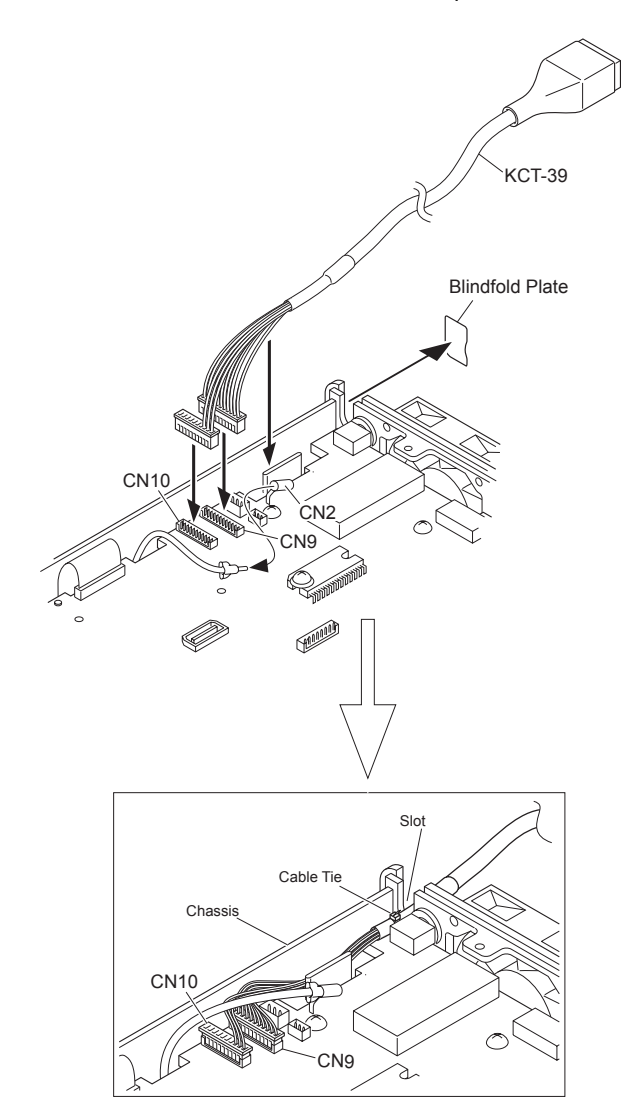

#### 2 INSTALLING OPTIONAL DEVICES

#### Note:

- Disconnect the coaxial cable from CN2 to connect the KCT-39 cable easily.
- The KCT-39 cable can be used with the KCT-31 cable. (Refer to 2.5 Interface Cable (KCT-31) on page 11.)
- The lower half of the blindfold plate must be cut off when connecting only 1 optional cable. Attach the upper half of the blindfold plate to the initial position after connecting the optional cable.

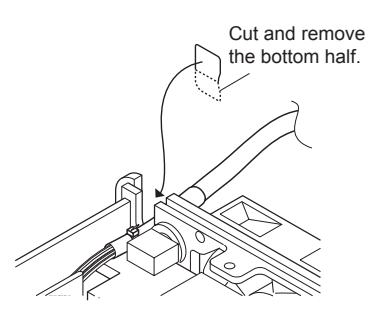

4. Reinstall the top cover.

# 2.7 Ignition Sense Cable (KCT-18)

KCT-18 is the cable used for connecting the transceiver to an Ignition port of a vehicle.

## 2.7.1 Description

KCT-18 is a cable to connect the transceiver to an ignition terminal.

Ignition Sense can be used to automatically turn the transceiver ON/OFF in conjunction with the status of the Ignition Sense port of a vehicle.

## 2.7.2 Product Dimensions and Weight

The dimensions and weight of the KCT-18 cable are as follows.

| Table 2-10 | Product Dimensions a | and | Weight |
|------------|----------------------|-----|--------|
|------------|----------------------|-----|--------|

| Length | 3.2 m                   |
|--------|-------------------------|
| Weight | 70 g (including a fuse) |

## 2.7.3 Appearance

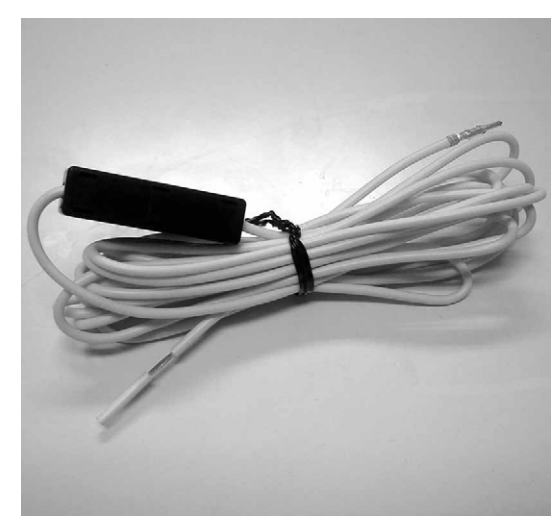

Figure 2-4 KCT-18 Cable

## 2.7.4 Supplied Accessories

Table 2-11 Supplied Accessories

| No. | Name                      | Part No.    |
|-----|---------------------------|-------------|
| 1   | Fuse<br>(3 A, Blade type) | F06-3026-x5 |

## 2.7.5 Connecting the KCT-18

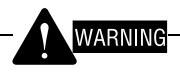

NEVER SUPPLY DC POWER SOURCES TO THE TRANSCEIVER DURING THE WORK.

- 1. Connect the KCT-39 cable to the transceiver. (Refer to 2.6 Connection Cable (KCT-39) on page 13.)
- **2.** Insert the lead from the KCT-18 cable into Pin 2 (IGN) of the short plug that attaches to the KCT-39 cable.
- 3. Connect the short plug to the KCT-39 cable.

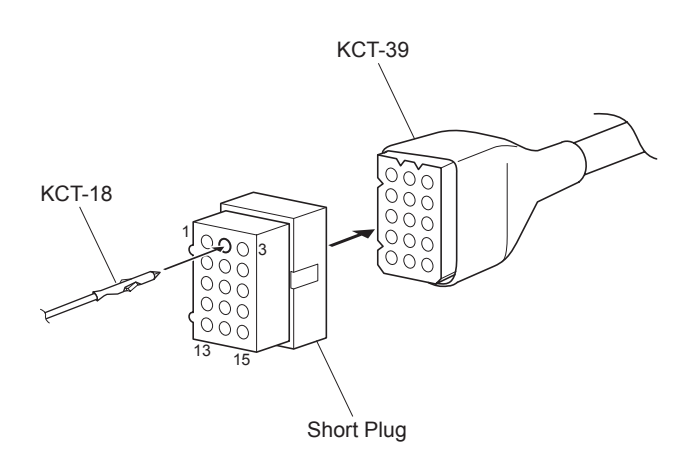

## 2.8 Single Control Head Remote Kit (KRK-5)

Connect the KRK-5 Single Control Head Remote Kit to the transceiver.

## 2.8.1 Description

KRK-5 is a kit to use a front panel as a remote controller head unit.

The front panel can be used by connecting it to the transceiver with the KCT-22 cable.

The front panel of KRK-5 is compliant with all 11 items in MIL-810 C, D and E.

## 2.8.2 Product Dimensions and Weight

The dimensions and weight of KRK-5 are as follows.

Table 2-12 Product Dimensions and Weight

| ltom   | Main    | Panel  | Rear   | Panel    |
|--------|---------|--------|--------|----------|
| item   | Α       | В      | Α      | В        |
| Width  | 179 mm  | 179 mm | 179 mm | 187 mm   |
| Depth  | 36.5 mm | 51 mm  | 24 mm  | 32.25 mm |
| Height | 60 mm   | 60 mm  | 60 mm  | 60 mm    |
| Weight | 25      | 0 g    | 15     | 0 g      |

A: Dimensions without projections

B: Dimensions including projections

## 2.8.3 Appearance (KRK-5 Installed)

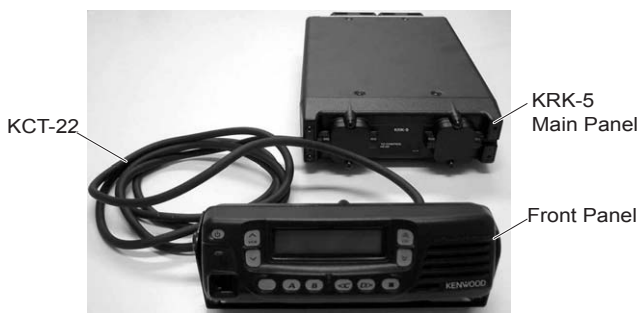

Figure 2-5 Installed KRK-5

**Note:** There are 3 types of KCT-22 (see Table 2-13). The cable length varies depending on the KCT-22 type.

#### **2 INSTALLING OPTIONAL DEVICES**

#### Table 2-13 KCT-22 Variations

| Туре        | Length  |
|-------------|---------|
| KCT-22 (M)  | 8 feet  |
| KCT-22 (M2) | 17 feet |
| KCT-22 (M3) | 25 feet |

### 2.8.4 Supplied Accessories

#### Table 2-14 Supplied Accessories

| No. | Name               | Part No.    |
|-----|--------------------|-------------|
| 1   | Rubber Cap         | B09-0393-x4 |
| 2   | Instruction Manual | B62-0993-x0 |
| 3   | Ground Wire        | E30-3085-x5 |
| 4   | Square Plug        | E59-0404-x5 |
| 5   | Mounting Bracket   | J21-4354-x4 |
| 6   | Angle              | J29-0648-x3 |
| 7   | Band               | J61-0307-x5 |
| 8   | Dressed Screw      | N08-0526-x4 |
| 9   | Screw Set          | N99-0361-x5 |

## 2.8.5 Installing the KRK-5

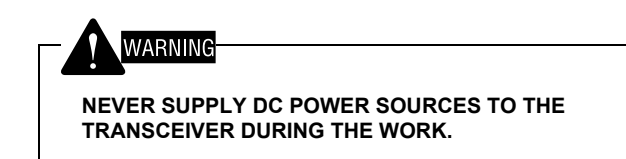

- 1. Remove the top and bottom covers. (Refer to 2.1 Removing Covers on page 7.)
- **2.** Remove 2 screws at each side of the front panel, and then detach the front panel.

Remove the connector (W601) connected to the transceiver.

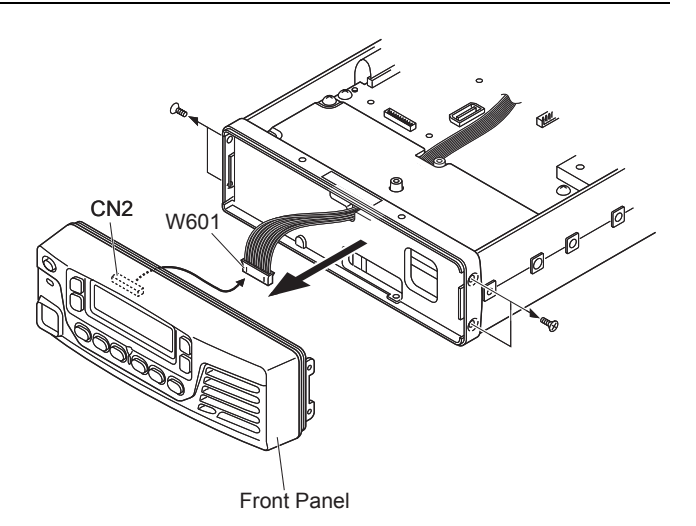

# REMOVE THE FRONT PANEL SLOWLY. OTHERWISE, CONNECTORS AND PCB CABLE MAY BE DAMAGED.

- Connect the main panel of the KRK-5 to the transceiver. Follow the procedure below to install the main panel of the KRK-5.
  - 1) Connect the connector (W601) on the transceiver to the connector (CN4) on the KRK-5 main panel.
  - 2) Insert the KRK-5 main panel onto the transceiver and fix the panel by using 4 screws removed in step 2.

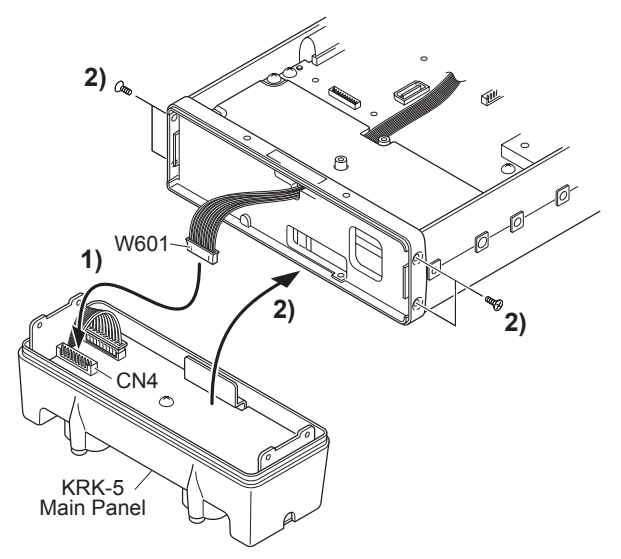

**4.** Install the front panel removed in step 2 into the rear panel of the KRK-5.

Follow the procedure below to install the rear panel of the KRK-5.

- 1) Remove 3 screws on the rear panel of KRK-5, and then remove the sub panel of the KRK-5.
- 2) Connect the 11-pin connector (W102) on the sub panel of the KRK-5 to the connector (CN2) on the front panel.

The 12-pin connector (W103) is not used and does not need to be connected.

- 3) Fix the sub panel of the KRK-5 to the front panel by using 2 screws at each side.
- Install the rubber cap to the rear panel of the KRK-5. The 12-pin connector is not used.
- 5) Fix the rear panel of the KRK-5 to the front panel of the KRK-5 by using 3 screws that are removed in step 1).

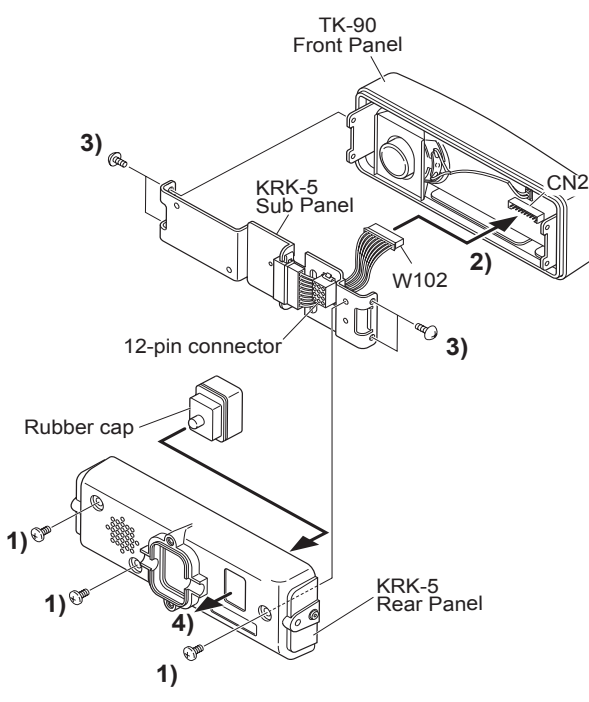

5. Connect the KCT-22 cable to the rear panel of the KRK-5.

Follow the procedure below to connect the KCT-22 cable to the KRK-5.

- 1) Connect the connector of the KCT-22 cable to the connector on the rear panel of the KRK-5.
- 2) Connect the ground terminal of the control cable to the rear panel of the KRK-5 by using 1 screw.
- 3) Attach the cover to the rear panel of the KRK-5 and fix the cover by using 2 screws.

The waterproof packing must be securely inserted when installing the cover.

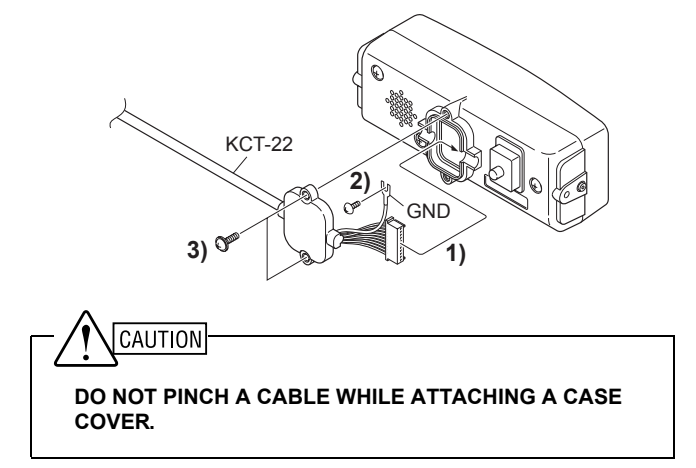

**Note:** This cable can be extended to right or left depending on the transceiver installation position.

 Connect the KCT-22 cable to the main panel of the KRK-5.

Follow the procedure below to connect the KCT-22 cable to the main panel of the KRK-5.

- 1) Connect the connector of the KCT-22 cable to the connector on the main panel of the KRK-5.
- 2) Connect the ground of the KCT-22 cable to the main panel of the KRK-5 by using 1 screw.
- 3) Install the cover onto the main panel of the KRK-5 and fix the cover by using 2 screws.

The waterproof packing must be securely inserted when installing the cover.

4) Place the cable fitting plate by using 2 screws and fix the cable.

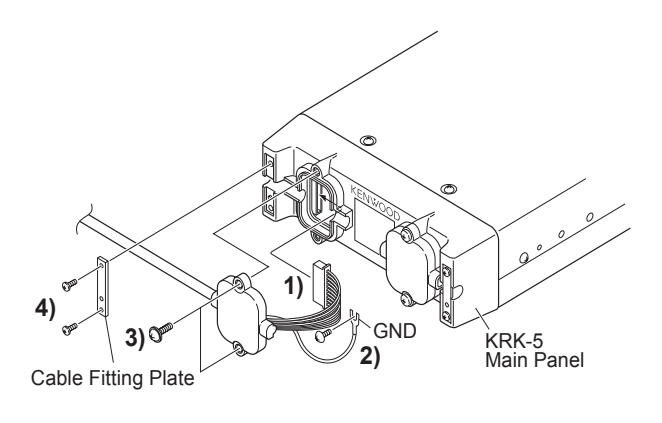

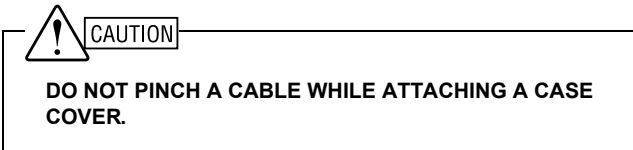

- **Note:** This cable can be extended to right or left depending on the transceiver installation position.
- 7. Reinstall the top and bottom covers.

The bottom cover must be installed first and then reinstall the top cover.

## 2.9 External Antenna Tuner (KAT-1)

Connect the KAT-1 External Antenna Tuner to the transceiver.

## 2.9.1 Description

KAT-1 is an external antenna tuner for a wire antenna on HF band.

By connecting the KAT-1 to a transceiver, antennas can be tuned by operating the transceiver.

## 2.9.2 Features

- The operating frequency range is from 1.6 MHz to 30 MHz (guaranteed standard operating frequency range is from 1.8 MHz to 30 MHz.)
- An antenna can be tuned over a wide range of impedance. Typically, an antenna can be tuned for operation on 1.8 MHz when using a wire with a length of 12 m.
- The KAT-1 is equipped with 14 channel memories in a FIFO (First In First Out) buffer. Memory channels will be retained for approximately a week.
- The KAT-1 is equipped with a protection circuit for excessive input when tuning the antenna.

## 2.9.3 Product Dimensions and Weight

The dimensions and weight of the KAT-1 are as follows.

#### Table 2-15 Product Dimensions and Weight

| ltom   | Во     | dy     |
|--------|--------|--------|
| itein  | Α      | В      |
| Width  | 258 mm | 258 mm |
| Depth  | 378 mm | 433 mm |
| Height | 80 mm  | 90 mm  |
| Weight | 2.8    | kg     |

A: Dimensions without projections

B: Dimensions including projections

## 2.9.4 Appearance

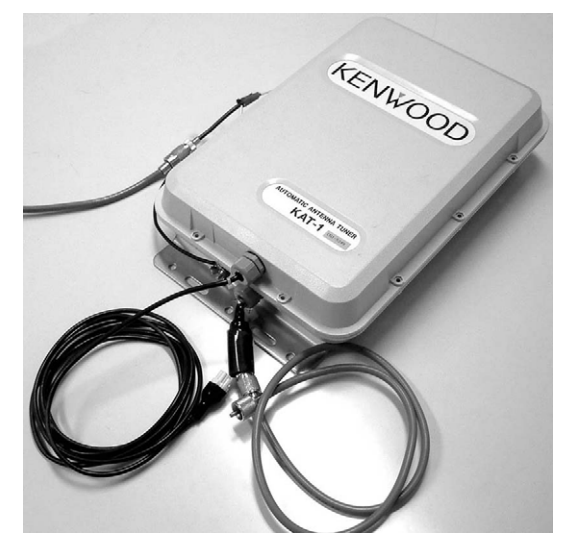

Figure 2-6 KAT-1 Antenna Tuner

## 2.9.5 General Specifications

| Table 2-16 | General Specification | ns |
|------------|-----------------------|----|
|------------|-----------------------|----|

| No. | Item                                  | Description                                                                                                    |
|-----|---------------------------------------|----------------------------------------------------------------------------------------------------|
| 1   | Frequency Range<br>(Guaranteed Range) | 1.6 MHz to 30 MHz<br>(1.8 MHz to 30 MHz)                                                                                                    |
| 2   | Power Voltage                         | DC 13.6 V ± 15%<br>(Negative Ground)                                                                                                    |
| 3   | Operable Temperature<br>Range         | -30°C to +60°C                                                                                                    |
| 4   | Antenna Impedance at<br>Transmitter   | 50Ω                                                                                                    |
| 5   | Antenna Conditions                    | <ul> <li>Wire Antenna</li> <li>12 m to 23 m<br/>(The distance from the<br/>insulator to the end of the<br/>antenna is 50 cm.)</li> <li>1.8 MHz to 30 MHz</li> <li>Whip Antenna</li> <li>2.5 m (The distance from<br/>the insulator to the base<br/>part of the antenna is<br/>50 cm.)</li> <li>3.5 MHz to 30 MHz</li> </ul> |

#### Table 2-17 Standard

| No. | Item                                  | Description                                                                                                    |
|-----|---------------------------------------|----------------------------------------------------------------------------------------------------|
| 1   | Maximum Transmit<br>Power             | 120 W<br>(Mark signal is transmitted for 1<br>minute, Space signal is<br>transmitted for 2 minutes in CW<br>Mode.) |
| 2   | SWR when it is tuned                  | Less than 2.0 or 1.5 (switchable)                                                                                  |
| 3   | Tuning Power                          | 8 W to 15 W (in CW Mode)                                                                                           |
| 4   | Tuning Duration                       | Within 15 seconds<br>(Approximately 0.5 seconds<br>when using the memory)                                          |
| 5   | Duration to Retain<br>Memory Channels | 7 days (after the battery is fully recharged) or more                                                              |
| 6   | Consumption Current                   | Less than 2.0 A                                                                                                    |

## 2.9.7 Signal Assignment

#### External Terminals

#### Table 2-18 External Terminals

| No. | Signal Name | Description                       |
|-----|-------------|-----------------------------------|
| 1   | ANT         | Antenna Terminal (Wing nut)       |
| 2   | GND         | Ground Terminal (Wing Nut)        |
| 3   | RF          | RF Input Terminal (Cable Bushing) |
| 4   | Control     | Control Terminal (Cable Bushing)  |

#### Internal Terminals

#### Table 2-19 Internal Terminals

| No. | Signal Name | Description                  |
|-----|-------------|------------------------------|
| 1   | RF IN       | RF Input Terminal (SO-239)   |
| 2   | +13.6 V     | DC Power Connection Terminal |
| 3   | GND         | Ground Terminal              |
| 4   | TS          | Control (TS signal) Terminal |
| 5   | TT          | Control (TT signal) Terminal |
| 6   | ANT.C       | Antenna Current Terminal     |

#### 2.9.8 Supplied Accessories

#### Table 2-20 Supplied Accessories

| No. | Name               | Part Number  | Qty. |
|-----|--------------------|--------------|------|
| 1   | Retaining Bracket  | J21-4300-x8  | 2    |
| 2   | U-type Bolt        | N09-2095-x8  | 2    |
| 3   | Hexagon Bolt       | N09-2096-x8  | 4    |
| 4   | Tapping Screw      |              | 4    |
| 5   | Nut                |              | 8    |
| 6   | Spring Washer      | 1199-0044-20 | 8    |
| 7   | Flat Washer        |              | 12   |
| 8   | Insulating Cover   | F09-0427-x8  | 1    |
| 9   | Instruction Manual | B62-0563-x0  | 1    |
| 10  | 6-pin Connector    | E09-0672-x8  | 1    |
| 11  | Connector Pin      | E23-0646-x8  | 6    |
| 12  | Pubber Grommet     | G53-0592-x8  | 1    |
| 13  |                    | G53-0597-x8  | 1    |

## 2.9.9 Installing the KAT-1

# WARNING-

NEVER SUPPLY DC POWER SOURCES TO THE TRANSCEIVER DURING THE WORK.

- Connect 2 cables of the KAT-1 to the transceiver. Cables are connected to the external antenna tuner and the antenna connector on the rear panel of the transceiver.
- 2. Connect the earth cable of the KAT-1.

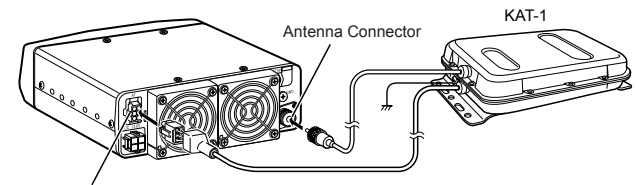

External Antenna Tuner Connector

The connection to the KAT-1 is automatically detected when the transceiver is turned ON.

Refer to Function Reference for how to tune the antenna by using the KAT-1.

## 2.9.10 Configuration using KPG-102D

Antenna Tuner is assigned to the [ $\triangle$ ] key in default configuration. The **Antenna Tuner** key can be assigned to other keys by using KPG-102D. You must write configuration data to the transceiver if you wish to assign Antenna Tuner to other keys.

Follow the procedure below to assign Antenna Tuner to a key.

1. Run KPG-102D.

Read current configuration data from the transceiver or use existing saved configuration data when supplementing the information about Key Assignment to the current configuration data. Refer to FPRG 6.1 Read Data from the Transceiver Window for instructions on how to read configuration data from the transceiver.

2. Select the Edit pulldown menu > "Key Assignment".

The Key Assignment window appears on the display.

Antenna Tuner can be assigned to a key in the **Panel** or **Mic Key** tab. Refer to FPRG 5.3 Key Assignment Window for the details of configuration.

| Trienale | Antenne Tuner | - |
|----------|---------------|---|
| A        | Squeich Level | - |
| B        | Scan          | - |
| С        | Clarifier     |   |
| D        | Mode          |   |
| Square   | Menu          |   |
|          |               |   |

3. Write configuration data to the transceiver.

Refer to FPRG 6.2 Write Data to the Transceiver Window for instructions on how to write configuration data to the transceiver.

# 2.10 Voice Guide & Storage Unit (VGS-1)

Install the VGS-1 optional board to record and play back audio, or use the board for the Voice Guide function.

## 2.10.1 Description

VGS-1 is the optional board used to record and play voice messages and use the voice annunciation function.

## 2.10.2 Features

- Recording or playing back audio
- Audio is digitized and temporarily stored to the SRAM. Audio data can be played back or stored to the flash memory.
- · Voice Annunciation with fixed (recorded) voice data
- Compatible with 3.3 V and 5 V dual I/O voltage (only 5 V is required for the power voltage.)

# 2.10.3 Product Dimensions and Weight

The dimensions and weight of the VGS-1 are as follows.

| Table 2-21 | Product Dimensions and Weight |
|------------|-------------------------------|
|------------|-------------------------------|

| Length    | 33 mm                   |
|-----------|-------------------------|
| Width     | 23 mm                   |
| Thickness | 42 mm (reference value) |
| Weight    | 20 g                    |

## 2.10.4 Electrical Specifications

#### General Specifications

#### Table 2-22 General Specifications

| No. | ltem              | Specifi      | cations        |
|-----|-------------------|--------------|----------------|
| 1   |                   | Standard     | 5.0 V          |
|     | Supply Voltage    | Range        | 4.5 V to 5.5 V |
| 2   | Temperature Range | Working      | -30 to +60°C   |
|     |                   | Audio output | 10kΩ           |
| 3   | Load Impedance    | Audio input  | 10kΩ           |
|     |                   | I/O port     | 47kΩ           |

#### Signal Assignment

#### Table 2-23 Signal Assignment

| No.         | Name     | Descripti<br>on          | Input/<br>Output | Remarks                                            |
|-------------|----------|--------------------------|------------------|----------------------------------------------------|
| 1           | BUSY     | Busy<br>state            | Output           | Active High <sup>*1</sup>                          |
| 2           | PLAY     | Play state               | Output           | Active High <sup>*1</sup>                          |
| 3           | SO       | Serial<br>Data<br>Output | Output           | *1                                                 |
| 4           | SI       | Serial<br>Data<br>Input  | Input            | H: 2.2 V to SV <sup>*2</sup><br>L: less than 0.5 V |
| 5           | CLK      | Clock                    | Input            | H: 2.2 V to SV <sup>*2</sup><br>L: less than 0.5 V |
| 6           | EN       | Enable                   | Input            | H: 2.2 V to SV <sup>*2</sup><br>L: less than 0.5 V |
| 7           | USEL     | UART<br>speed<br>select  | Input            | H: 115200 bps<br>L: 19200 bps                      |
| 8           | RST      | Reset                    | Input            | H: 2.2 V to SV <sup>*2</sup><br>L: less than 0.5 V |
| 9           | DGND     | Digital<br>GND           | -                | -                                                  |
| 10          | AGND     | Analog<br>GND            | -                | -                                                  |
| 11          | AO       | Audio<br>Output          | Output           | 3.0 Vp-p maximum/<br>300Ω                          |
| 12          | AI       | Audio<br>Input           | Input            | 100 mVp-p<br>maximum/10kΩ                          |
| 13          | AGND     | Analog<br>GND            | -                | -                                                  |
| 14          | 5C       | Supply<br>Voltage        | Output           | 4.5 V to 5.5 V                                     |
| 15 to<br>26 | Reserved | Reserved                 | Reserved         | No internal connection.                            |

<sup>\*1</sup> Normally H = 3.3 V. Pulled up to 5 V externally H = 5 V

\*2 Supply Voltage

Signal timing is specified in Software Specification.

Table 2-24 DC Characteristics

|                  | Min. | Тур. | Max. | Unit | Condition           |
|------------------|------|------|------|------|---------------------|
| Supply Voltage   | 4.5  | 5    | 5.5  | V    | -                   |
|                  | -    | 21   | -    | mA   | Normal<br>Operation |
| Current (14-pin) | -    | 44   | -    |      | Flash ROM<br>Erase  |
|                  | -    | 2.5  | -    |      | Standby             |

#### Output Characteristics

#### • Conditions

- The signal source having the output impedance  $600\Omega$  provides the sinewave of 30 mVrms 1 kHz from the AI (Pin 12) to the AGND (Pin 13).
- Power Voltage: 5 V ±0.1 V
- Terminate the AO port (Pin 11) and AGND (Pin 10) at  $10k\Omega$ .

#### Characteristics

- S/N while playing back the audio: 40 dB or more
- Distortion while playing back the audio: Less than 8%

## 2.10.5 Supplied Accessories

#### Table 2-25 Supplied Accessories

| No. | Name               | Part Number |
|-----|--------------------|-------------|
| 1   | Instruction Manual | B62-1741-x0 |
| 2   | Cushion A          | G13-1974-x4 |
| 3   | Cushion B          | G13-1992-x4 |
| 4   | Cushion C          | G13-1993-x4 |
| 5   | Cushion D          | G13-1994-x4 |
| 6   | Cushion E          | G13-1995-x4 |
| 7   | Spacer             | J30-1292-x4 |

## 2.10.6 Installing the VGS-1 Unit

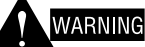

NEVER SUPPLY DC POWER SOURCES TO THE TRANSCEIVER DURING THE WORK.

- 1. Remove the top cover. (Refer to 2.1 Removing Covers on page 7.)
- 2. Remove the shield cover from the TX-RX PCB by removing 3 screws.
- 3. Install the VGS-1 unit in the TX-RX PCB.

Follow the procedure below to install the VGS-1 unit on the TX-RX PCB.

- Attach the cushion tape (Part Number: G13-1993-x4, 20 mm x 30 mm/ t2.0 mm) to the upper surface of the VGS-1.
- Attach the cushion tape (Part Number: G13-1974-x4, 21 mm x 21 mm/ t1.0 mm) to the lower surface of the VGS-1 and peel off the protective sheet of tape.
- Connect the VGS-1 unit to the connector (CN11) on the TX-RX PCB. Fix the VGS-1 unit by lightly pressing down the upper side of the VGS-1 unit.

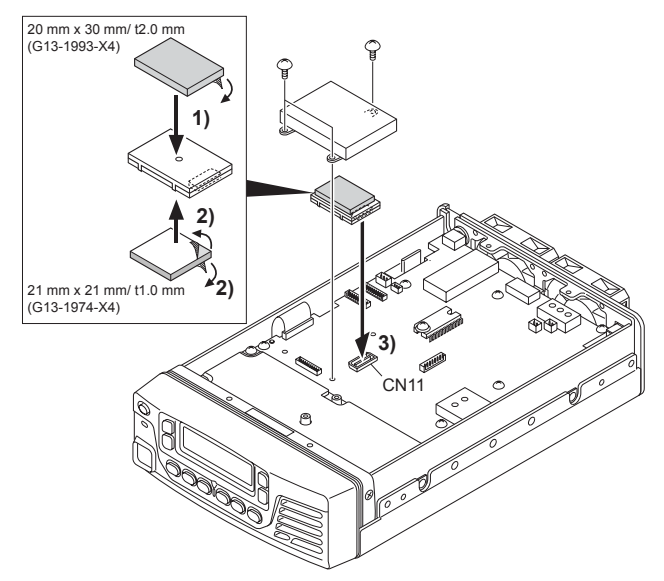

4. Reinstall the shield cover and top cover.

## 2.10.7 Configuration using KPG-102D

Configure the VGS-1 information by using KPG-102D and write configuration data to the transceiver after installing the VGS-1.

Follow the procedure below to configure the VGS-1.

- **Note:** This function cannot be used and power is not supplied to the VGS-1 if VGS-1 is disabled by using KPG-102D.
- 1. Run KPG-102D.

Read current configuration data from the transceiver or use existing saved configuration data when supplementing the VGS-1 information to the current configuration data. Refer to FPRG 6.1 Read Data from the Transceiver Window for instructions on how to read configuration data from the transceiver.

- Select the Edit pulldown menu > "Extended Function". The Extended Function window appears on the display.
- 3. Check the VGS-1 checkbox in the Optional Board frame.

| Coptional Board |  |
|-----------------|--|
| Voice Scrambler |  |
| VGS-1           |  |
| ☐ ALE           |  |

4. Configure the VGS-1 functions.

Various functions can be configured by using the **VGS-1** tab in the **Optional Features** window. Refer to FPRG 5.2.6 VGS-1 Tab for how to configure various functions.

5. Write configuration data to the transceiver.

Refer to FPRG 6.2 Write Data to the Transceiver Window for instructions on how to write configuration data to the transceiver.

## 2.11 ALE Unit (KPE-2)

The ALE Unit (KPE-2) can be installed in the transceiver.

**Note:** The ALE function is available for a transceiver having firmware version 2.00 or later.

## 2.11.1 Description

KPE-2 is an ALE unit for the TK-90 transceiver. Various ALE (Automatic Link Establishment) functions can be used by installing KPE-2 in the transceiver.

## 2.11.2 Features

- Built-in ALE functions compliant with MIL-STD-188/ 141A protocol are available.
- KPE-2 can make or receive an Individual Call, Net Call, and AllCall.
- KPE-2 can send and receive AMD Messages since KPE-2 is equipped with the Automatic Message Display (AMD) function.
- KPE-2 is equipped with 100 channels dedicated especially for the ALE functions.

# 2.11.3 Product Dimensions and Weight

The dimensions and weight of KPE-2 are as follows.

| Table 2-26 | Product Dimensions and | Weight |
|------------|------------------------|--------|
|------------|------------------------|--------|

| Depth  | 84.8 mm |
|--------|---------|
| Width  | 49.8 mm |
| Height | 10.4 mm |
| Weight | 46 g    |

## 2.11.4 Electrical Specifications

#### General Specifications

Table 2-27 General Specifications

| Parameter         | Specifications                                                |
|-------------------|---------------------------------------------------------------|
| Supply Voltage    | Standard 5.0 V, Range 4.5 V to 5.5 V                          |
| Temperature Range | Working -20°C to 60°C                                         |
| Load Impedance    | AI (output): $\leq 600\Omega$<br>AO (input): $\geq 10k\Omega$ |

#### Terminal Specifications

Table 2-28 Terminal Specifications

| No. | Signal<br>Name <sup>*1</sup> | I/O <sup>*2</sup> | Function <sup>*2</sup>       | Specifications <sup>*2</sup>                                        |
|-----|------------------------------|-------------------|------------------------------|---------------------------------------------------------------------|
| 1   | GND                          | -                 | GND                          | -                                                                   |
| 2   | AO                           | Input             | Audio input                  | 1 Vp-p typ, Zin: $\geq$ 10k $\Omega$ (AC-couple)                    |
| 3   | AI                           | Output            | Audio<br>output              | 1 Vp-p typ, Zout: $\leq 600\Omega$ (AC-couple)                      |
| 4   | 5BTT                         | Input             | 5 V for<br>battery<br>charge | 5 V typ, 5 mA max                                                   |
| 5   | A5A                          | Input             | Power<br>Supply (5 V)        | 5 V typ, 150 mA max                                                 |
| 6   | NC                           | -                 | -                            | -                                                                   |
| 7   | DGND                         | -                 | Digital GND                  | -                                                                   |
| 8   | BRDAT                        | Output            | Reserve                      | -                                                                   |
| 9   | BRCLK                        | Output            | Reserve                      | -                                                                   |
| 10  | ALE2                         | -                 | Reserve                      | -                                                                   |
| 11  | ALE1                         | -                 | Reserve                      | -                                                                   |
| 12  | ASENS                        | Output            | ALE unit detection           | Short to DGND                                                       |
| 13  | RSV1                         | Input             | Reserve                      | 47kΩ pull-up to 5 V                                                 |
| 14  | BAUD                         | Input             | Default<br>Baud rate         | 47kΩ pull-up to 5 V<br>9600 bps: H ≥ 4.7 V,<br>19200 bps: L ≤ 0.4 V |
| 15  | BIO                          | Input             | Reserve                      | 47kΩ pull-down                                                      |
| 16  | ABKC                         | Input             | Backup<br>request            | H ≥ 4.7 V, $L ≤ 0.4 V$ ,<br>Backup Request: $H \rightarrow L$       |
| 17  | ABSY                         | Output            | Busy signal                  | Busy: $H \ge 4.2 V$ ,<br>No busy: $L \le 0.8 V$                     |
| 18  | DCD                          | Output            | Data carrier detection       | FSK detect: $H \ge 4.2 V$ ,<br>FSK no detect: $L \le 0.8 V$         |
| 19  | ARDY                         | Output            | Ready<br>signal              | Ready: $H \ge 4.2 V$ ,<br>Not ready: $L \le 0.8 V$                  |
| 20  | RSV2                         | Output            | Reserve                      | -                                                                   |
| 21  | APTT                         | Output            | ALE<br>standby<br>signal     | TX: L ≤ 0.8 V, RX: H ≥ 4.2 V                                        |
| 22  | TXC                          | Input             | TX control signal            | 47kΩ pull-up to 5 V TX: H ≥ 4.7 V, RX: L ≤ 0.4 V                    |
| 23  | RTS                          | Input             | Reserve                      | 47kΩ pull-up to 5 V                                                 |
| 24  | CTS                          | Output            | Reserve                      | -                                                                   |
| 25  | TXD                          | Input             | Data input                   | 47kΩ pull-up to 5 V Serial data, TTL level                          |
| 26  | RXD                          | Output            | Data output                  | Serial data, TTL level                                              |

<sup>\*1</sup> Names of signals correspond to CN15 of the TK-90 transceiver.

<sup>\*2</sup> Information on Input/ Output, functions and its specifications are for the ALE unit.

## 2.11.5 Cautions for using KPE-2

KPE-2 has a built-in lithium battery. If the ALE unit is installed in the transceiver, the internal battery will be charged as long as the DC cable is connected to the power source even though the transceiver is turned OFF. Note the following precautions regarding the internal battery.

- It will take approximately 30 hours to fully charge the internal battery if the battery is completely discharged or replaced.
- The data in memory will be retained for approximately 6 months with the battery fully charged even if the power source is disconnected.

If one of the following events occurs even if the above conditions are satisfied, the internal battery must be replaced.

- The accumulated LQA score is initialized.
- The reception stack for AMD messages is initialized.
- "--: --" appears on the clock display.

## 2.11.6 Installing KPE-2

## WARNING

YOU MUST TURN THE TRANSCEIVER OFF FIRST BEFORE INSTALLING KPE-2 IN THE TRANSCEIVER.

- 1. Remove the top cover. (Refer to 2.1 Removing Covers on page 7.)
- 2. Install KPE-2 in the transceiver.
  - Follow the procedure to install KPE-2 in the transceiver.
  - Connect the flat cable to KPE-2. The shorter side of the cable must be connected to KPE-2 with the contacting part upward.
  - 2) Install KPE-2 on the shielding plate by using 3 screws in front of the TX-RX PCB.
  - 3) Connect the flat cable to the connector (CN15).

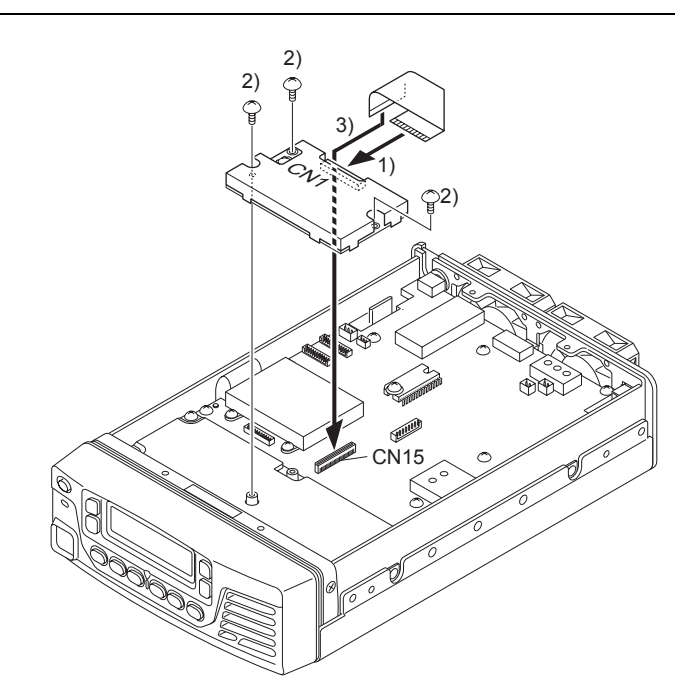

3. Reinstall the top cover.

# 2.11.7 Configuration by using KPG-102D

After installing KPE-2, the configuration data can be configured and written to the transceiver by using KPG-102D.

Follow the procedure below to configure ALE information and write the information to the transceiver.

1. Run KPG-102D.

The configuration data must be read from the transceiver or prepared prior to adding ALE information to the current configuration data. Refer to FPRG 6.1 Read Data from the Transceiver Window for instructions on how to read the configuration data from the transceiver.

- Note: KPG-102D version 2.00 or later is required to configure KPE-2.
- Select "Extended Function" from the Edit pulldown menu. The Extended Function window appears.
- 3. Check the ALE checkbox in the Optional Board frame.

| Optional Board  |  |
|-----------------|--|
| Voice Scrambler |  |
| ✓ ALE           |  |

**4.** Configure the ALE functions.

The ALE functions can be configured by selecting the **Edit** pulldown menu > "ALE". Refer to FPRG 5.5 ALE for the details of configuration.

5. Write the configuration data to the transceiver.

Refer to FPRG 6.2 Write Data to the Transceiver Window for instructions on how to write the configuration data to the transceiver.

#### 2 INSTALLING OPTIONAL DEVICES

## 2.11.8 Updating the KPE-2 Firmware

This section describes how to update the firmware of KPE-2.

The firmware of KPE-2 can be written without uninstalling KPE-2 from the transceiver if the firmware is updated in the future.

To update the firmware of KPE-2, ALE Firmware Version Information and ALE Firmware Programming must be enabled by using KPG-102D. Refer to FPRG 5.5 ALE for details of configuration.

To update the firmware, you must run the "Fpro.exe" program which is already installed in the KPG-102 folder. Refer to the service manual for details.

#### Transceiver Operation

#### • Updating the Firmware

- 1. Turn the transceiver ON while pressing the [¥] key.
  - "WAIT ..." appears on the main display.

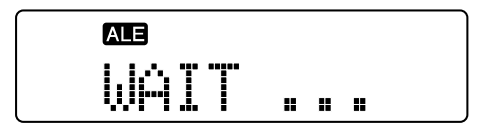

Then, the firmware version number of KPE-2 installed in the transceiver appears on the main display.

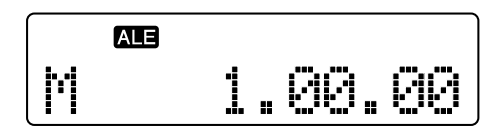

- **Note:** If the firmware has not been written to the transceiver properly, "NO SYSTEM" appears on the main display
- 2. Release the [\*] key.

The transceiver enters ALE Firmware Programming Mode.

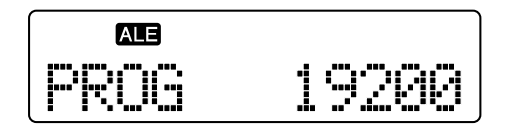

#### Note:

- The communication baud rate is fixed at 19,200 bps and this configuration cannot be changed.
- If ALE Firmware Programming is disabled, the transceiver starts up with normal mode.

3. FPRO starts transferring data to KPE-2.

When the transceiver finishes receiving data from FPRO, "PG" appears on the sub-display and then the LED will flash green.

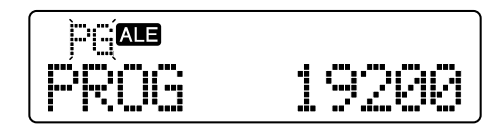

4. FPRO finishes transferring data.

The transceiver calculates the checksum. "WAIT ..." appears on the main display while the transceiver is calculating the checksum.

When the transceiver finishes calculating the checksum of transferred data, the checksum appears on the main display and then the LED will light red.

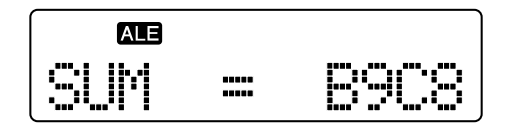

- **Note:** If the firmware has not been transferred successfully, "NO SYSTEM" appears on the main display, and then the LED will flash red. In this case, turn the transceiver OFF and ON. Then, try to write the firmware again.
- 5. Turn the transceiver OFF.

#### • Confirming the Checksum

1. Press the [A] key after completing step 2 in "● Updating the Firmware".

The transceiver calculates the checksum. "WAIT ..." appears on the main display while the transceiver is calculating the checksum.

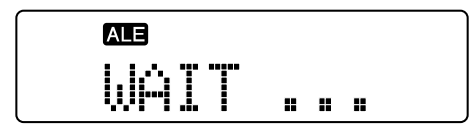

The checksum appears on the main display when the transceiver finishes calculating the checksum.

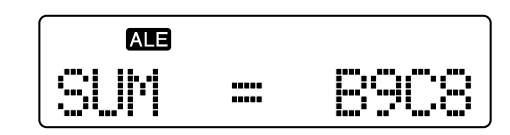

**Note:** If the firmware has not been written to the transceiver properly, "NO SYSTEM" appears on the main display

### 2 INSTALLING OPTIONAL DEVICES

2. Press the [A] key while the checksum appears on the main display.

The display returns to the baud rate display.

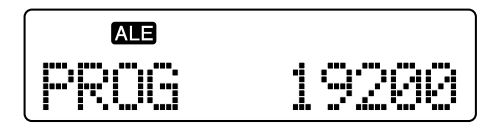

# **3 INSTALLING THIRD PARTY OPTIONAL DEVICES**

This section describes how to connect third party optional devices to the transceiver.

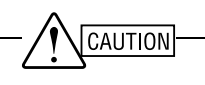

SPECIFICATIONS OF THIRD PARTY OPTIONAL DEVICES MAY CHANGE FROM TIME TO TIME. YOU MUST CHECK THE LATEST SPECIFICATIONS OF THE OPTIONAL DEVICE BEFORE INSTALLING THE DEVICE.

## 3.1 Voice Scrambler Board

An optional board, such as a Voice Scrambler board, can be installed in the transceiver. This section describes how to install the Transcrypt Voice Scrambler board (SC20-455) in the transceiver.

SC20-455 can be installed in the transceiver and it can be connected by soldering the cable from the board to solder pads on the TX-RX PCB. The SC20-455 can be connected to connector (CN13) on the TX-RX PCB by using the cable with connector.

Contact Transcrypt for details of SC20-455.

#### Required Items to Install the SC20-455

- Transceiver
- SC20-455
- Cable with connector (E37-0808-x5) (for connecting to solder pads)
- Cushion (CR Sponge)

Cushion manufactured by Inoac (C-4255), 45 mm x 30 mm/ t5.0 mm

A: Cushion with a double-sided adhesive tape on one side

B: Cushion with a double-sided adhesive tape on both sides

# 3.1.1 Assigning Signals from SC20-455

The cable must be replaced with the cable with connector (E37-0808-x5) when connecting the SC20-455 to the connector (CN13) on the TX-RX PCB.

Follow the procedure below to replace the cable.

- 1. Disconnect 13 cables connected to the SC20-455.
- **2.** Connect the cable with connector (E37-0808-x5) as shown in the following table.
- Change the input/ output levels of the SC20-455. The SC20-455 board must be changed to configure the following values for RX and TX terminals.

RX side: 400 mVp-p to 1 Vp-p

TX side: 150 mVp-p to 400 mVp-p

Change the input/ output levels of the SC20-455 described in the instruction manual.

| SC                | SC20-455 E37-0808-         |   | -0808-25          | (                | CN13              |          |
|-------------------|----------------------------|---|-------------------|------------------|-------------------|----------|
| Pin<br>Num<br>ber | Function                   |   | Pin<br>Num<br>ber | Cable<br>Color   | Pin<br>Num<br>ber | Function |
| 1                 | TXIN                       |   | 1                 | YELLOW           | 1                 | TXAO     |
| 2                 | RXIN                       |   | 2                 | ORANGE           | 2                 | RXAO     |
| 3                 | Indicator                  |   | 3                 | BLUE             | 3                 | INDI     |
| 4                 | Binary<br>Code<br>Select 8 |   | 4                 | PURPLE           | 4                 | CODE8    |
| 5                 | Binary<br>Code<br>Select 4 |   | 5                 | WHITE/<br>RED    | 5                 | CODE4    |
| 6                 | Binary<br>Code<br>Select 2 |   | 6                 | WHITE/<br>BROWN  | 6                 | CODE2    |
| 7                 | Binary<br>Code<br>Select 1 |   | 7                 | WHITE/<br>GREEN  | 7                 | CODE1    |
| 8                 | RXOUT                      |   | 8                 | WHITE/<br>YELLOW | 8                 | RXAI     |
| 9                 | Scramble<br>(L Enable)     |   | 9                 | BROWN            | 9                 | SCR      |
| 10                | PTT<br>(L TX<br>Mode)      |   | 10                | WHITE            | 10                | PTT      |
| 11                | V+                         |   | 11                | GREEN            | <br>11            | 8D       |
| 12                | GND                        |   | 12                | GREY             | <br>12            | GND      |
| 13                | TXOUT                      |   | 13                | RED              | 13                | TXAI     |
|                   |                            | - | 14                | BLACK            | 14                | NC       |

Table 3-1 Connecting the E37-0808-x5

**Note:** A wire from pin 14 (BLACK) is not connected to the SC20-455.

## 3.1.2 Installing the SC20-455

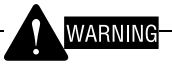

NEVER SUPPLY DC POWER SOURCES TO THE TRANSCEIVER DURING THE WORK.

- 1. Remove the top cover. (Refer to 2.1 Removing Covers on page 7.)
- 2. Install the SC20-455 on the TX-RX PCB.

Follow the procedure below to install the SC20-455 on the TX-RX PCB.

- 1) Install cushion A on the upper surface of the SC20-455.
- 2) Install cushion B on the bottom surface of the SC20-455 and peel off the protective paper.
- 3) Install the SC20-455 to the left side from center on the shielding plate in front of the TX-RX PCB.
- Connect the SC20-455 to the connector (CN13) on the TX-RX PCB using the cable with connector (E37-0808-x5) that was connected to the SC20-455 in the previous section.

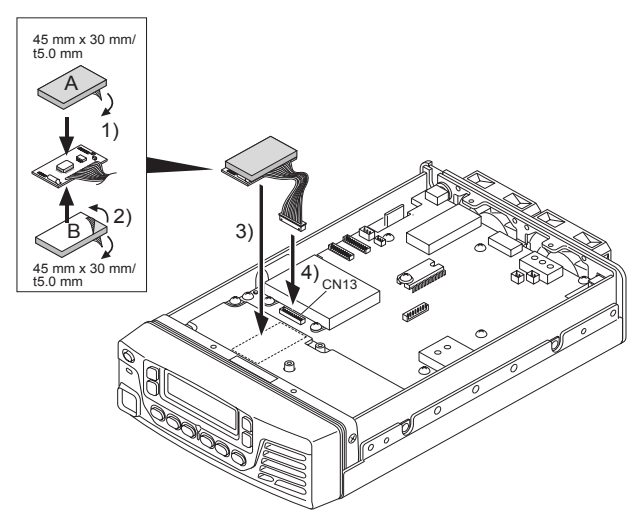

5) Solder the cable (cable without connector) to the SC20-455 to the solder pad on the TX-RX PCB.

Connect the SC20-455 to the transceiver as shown in the following figure.

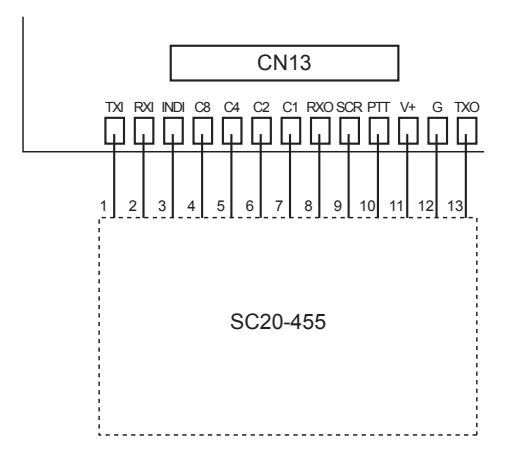

- **Note:** The CN13 solder pad can be used for soldering the cable from SC20-455. Other optional devices cannot be soldered on the solder pad. Also, matching pin names for SC20-455 are printed on the solder pads (CN13) on the PC board.
- 3. Reinstall the top cover.

## 3.1.3 Configuration using KPG-102D

You can configure Voice Scrambler information by using KPG-102D and write configuration data to the transceiver after installing the Voice Scrambler board.

Follow the procedure below to configure Voice Scrambler information and write configuration data to the transceiver.

1. Run KPG-102D.

Read configuration data from the transceiver or use existing saved configuration data when supplementing the Voice Scrambler information to the current configuration data. Refer to FPRG 6.1 Read Data from the Transceiver Window for instructions on how to read configuration data from the transceiver.

2. Select "Extended Function" from the Edit pulldown menu.

The Extended Function window appears on the display.

3. Check the Voice Scrambler checkbox in the Optional Board frame.

| - Optio | nal Board       |  |
|---------|-----------------|--|
| V       | Voice Scrambler |  |
| H       | VGS-1           |  |
| 1       |                 |  |

4. Configure the Voice Scrambler.

Voice Scrambler can be configured for each channel. Refer to FPRG 5.1.10 Channel Edit Window for the details of configuration.

In the **Key Assignment** window, assign the Scrambler to a function key according to need. Refer to FPRG 5.3 Key Assignment Window for the details of configuration.

## 3 INSTALLING THIRD PARTY OPTIONAL DEVICES

5. Write configuration data to the transceiver.

Refer to FPRG 6.2 Write Data to the Transceiver Window for instructions on how to write configuration data to the transceiver.

## 3.2 GPS Receiver (GPS 15L-W)

The internal-type GPS receiver can be installed in the transceiver. This section describes how to install the Garmin GPS receiver (GPS 15L-W) in the transceiver.

Contact Garmin for details of the GPS 15L-W.

### Required Items to Install the GPS 15L-W

- Transceiver
- GPS 15L-W
- Cushion (CR Sponge) Cushion manufactured by Inoac (C-4255),

45 mm x 30 mm/ t3.0 mm A: Cushion with a double-sided adhesive tape on one side

B: Cushion with a double-sided adhesive tape on both sides

Note: GPS 15L-W is connected to the transceiver on a TTL level.

### 3.2.1 Repositioning Resistor to Connect RXD

Resistor B is installed by the factory default setting. This enables the RXD line to be routed to the KCT-31. (Refer to 2.5 Interface Cable (KCT-31) on page 11.)

The resistor must be moved to the location C in order to feed the signal from GPS 15L-W to the I/O port.

Follow the procedure below to move the resistor.

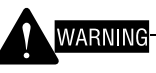

NEVER SUPPLY DC POWER SOURCES TO THE TRANSCEIVER DURING THE WORK.

- 1. Remove the top cover. (Refer to 2.1 Removing Covers on page 7.)
- 2. Remove the resistor (R858) from B on the TX-RX PCB and install the resistor at C.

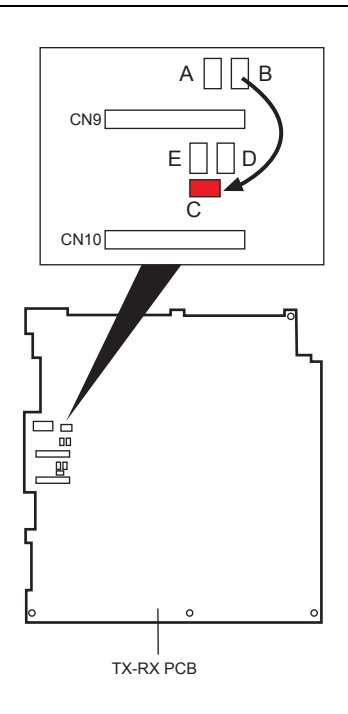

## 3.2.2 Installing the GPS 15L-W

# WARNING

NEVER SUPPLY DC POWER SOURCES TO THE TRANSCEIVER DURING THE WORK.

- 1. Remove the top cover. (Refer to 2.1 Removing Covers on page 7.)
- 2. Remove the blindfold plate from the rear panel.
- 3. Install the GPS 15L-W on the TX-RX PCB.

Follow the procedure below to install the GPS 15L-W.

- 1) Install cushion A on the top surface of the GPS 15L-W.
- Install cushion B on the bottom surface of the GPS 15L-W and peel off the protective paper.
- Connect the cable of the GPS antenna to the GPS 15L-W.
- 4) Connect the cable with connector to the GPS 15L-W.

#### **3 INSTALLING THIRD PARTY OPTIONAL DEVICES**

5) Install the GPS 15L-W to the left side of center on the flat space in front of the TX-RX PCB.

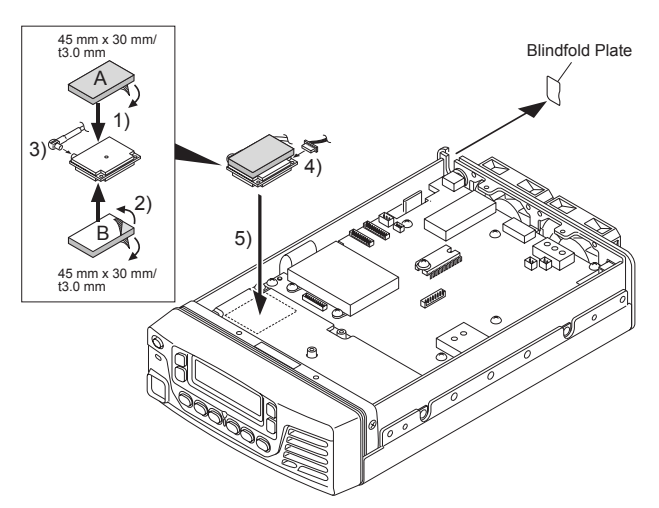

4. Solder the cables from connector to the solder pad on the TX-RX PCB.

Insert the connector to the GPS 15L-W.

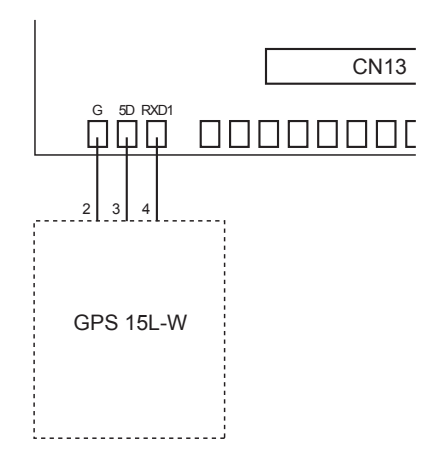

| Table 3-2 | Connecting the                          | GPS 15L-W |
|-----------|-----------------------------------------|-----------|
|           | e e i i i e e i i e e e e e e e e e e e | 0.0.00    |

|               | GPS 15L-W         | Solder Pad               |
|---------------|-------------------|--------------------------|
| Pin<br>Number | Signal Name       | Name on the<br>TK-90 PCB |
| 1             | Backup Power      |                          |
| 2             | Ground            | G                        |
| 3             | Power             | 5D                       |
| 4             | Port1 Data output | RXD1                     |
| 5             | Port1 Data input  |                          |
| 6             | RF Bias           |                          |
| 7             | PPS               |                          |
| 8             | Port2 Data input  |                          |

Note: Pins 1, 5 to 8 of the GPS 15L-W are not used.

- Position the GPS antenna cable connected to the GPS 15L-W through the separated area on the rear panel and dress the cable to lay along the chassis.
- 6. Reinstall the top cover.
- **Note:** The GPS 15L-W can be also installed with the Voice Scrambler board.

## 3.2.3 Configuration using KPG-102D

Configure the GPS information and write configuration data to the transceiver by using KPG-102D after installing the GPS unit.

Follow the procedure below to configure the GPS information and write configuration data to the transceiver.

1. Run KPG-102D.

Read configuration data from the transceiver or use existing saved configuration data when supplementing the GPS information to the current configuration data. Refer to FPRG 6.1 Read Data from the Transceiver Window for instructions on how to read configuration data from the transceiver.

2. Select "Optional Features" from the Edit pulldown menu and click the Common Page tab.

Select "GPS Data Input" from the **COM port Settings** dropdown list. Refer to FPRG 5.2.1 Common Page Tab for the details of configuration.

| COM port Settings | GPS Data Output |
|-------------------|-----------------|
| Polarity          | None            |
|                   | PC Command      |
| l Number Display  | GPS Data Input  |
| ,                 | GPS Data Output |

3. Select "Invert" from the Polarity dropdown list.

| COM port Settings | GPS Data Input |
|-------------------|----------------|
| Polarity          | Normal         |
|                   | Normal         |
| el Number Display | Invert         |

**4.** Configure the GPS functions.

Refer to FPRG 5.6 GPS Window for the details of configuration.

5. Write configuration data to the transceiver.

Refer to FPRG 6.2 Write Data to the Transceiver Window for instructions on how to write configuration data to the transceiver.

## 3.3 GPS Receiver (GPS 35-HVS)

A GPS receiver (GPS 35-HVS) can be connected to the transceiver using the KCT-31 cable. (Refer to 2.5 Interface Cable (KCT-31) on page 11.)

Contact Garmin for details of GPS 35-HVS.

#### Required Items to Install the GPS 35-HVS

- Transceiver
- GPS 35-HVS
- D-sub 9-pin connector (male)
- An external power source
- **Note:** GPS 35-HVS is connected to the transceiver via a RS232C serial interface.

## 3.3.1 Connecting to KCT-31

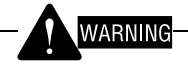

NEVER SUPPLY DC POWER SOURCES TO THE TRANSCEIVER DURING THE WORK.

1. Connect the D-sub 9-pin connector (male) to the GPS 35-HVS.

Connect the GPS 35-HVS to pins 2 and 5 of the KCT-31 cable. Connect the terminals as shown below.

#### Table 3-3 Connecting the GPS Receiver (GPS 35-HVS) to the KCT-31 Cable

| KCT-31 D      | -sub 9-pin (Female) |                |
|---------------|---------------------|----------------|
| Pin<br>Number | Signal Name         | <br>GPS 35-HVS |
| 1             | NC                  |                |
| 2             | RD                  | TXD1 (White)   |
| 3             | SD                  |                |
| 4             | ER                  |                |
| 5             | SG                  | GND (Black)    |
| 6             | DR                  |                |
| 7             | RS                  |                |
| 8             | CS                  |                |
| 9             | NC                  |                |

## 3.3.2 Connecting to the Transceiver

## WARNING

NEVER SUPPLY DC POWER SOURCES TO THE TRANSCEIVER DURING THE WORK.

- 1. Connect the KCT-31 cable to the transceiver. (Refer to 2.5 Interface Cable (KCT-31) on page 11.)
- 2. Connect the D-sub 9-pin connector (male) connected to the GPS 35-HVS to the D-sub 9-pin connector (female).
- **3.** Connect the power line of GPS 35-HVS to the power source.

A port for connecting the power for GPS 35-HVS (6 V to 40 V DC) is not provided as a solder pad in the TK-90. Therefore, the power must be separately supplied. Contact Garmin for the power source requirements.

## 3.3.3 Configuration using KPG-102D

Refer to 3.2.3 Configuration using KPG-102D on page 32 for instructions on how to configure by using KPG-102D.

#### 3 INSTALLING THIRD PARTY OPTIONAL DEVICES

## 3.4 Changing the Configuration for Connecting other External Antenna Tuner to the Transceiver

This section describes how to change the configuration for using other external turner that requires DC power control.

Due to the change of the configuration, the DC power supply for the antenna tuner starts supplying the DC source when the transceiver starts tuning, and the DC power supply for the antenna tuner stops supplying the DC source when the frequency changes or the **Antenna Tuner** key is pressed.

DC power control for other external turners is supported only by a transceiver having firmware version 2.00 or later.

KAT-1 cannot be used after the configuration is changed since the transceiver is controlled by a third-party external turner.

#### 3.4.1 Creating the Power Control Circuit

This section describes a typical example for creating a power control circuit.

Create a similar power control circuit as illustrated in the following circuit diagrams.

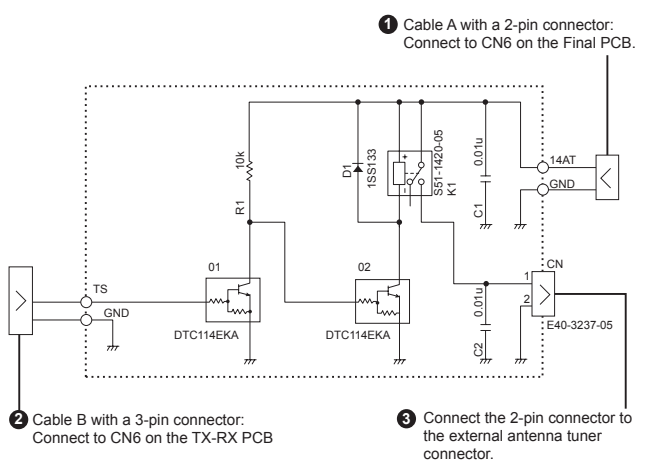

#### Figure 3-1 Diagram of the Power Control Circuit for an External AT (Example)

A cable with a connector (E37-1228-05) must be prepared in advance to create cables A and B. These cables are used for the power control circuit for the external tuner.

#### • Cable A with a Connector:

Cut off a length of cable with 2-pin connector approximately 20 cm from the external antenna tuner connector split cable (E37-1228-05).

#### • Cable B with a Connector:

Cut off a length of cable with 3-pin connector approximately 10 cm from the external antenna tuner connector split cable (E37-1228-05). The unused portion of blue cable must be cut at the end with the connector.

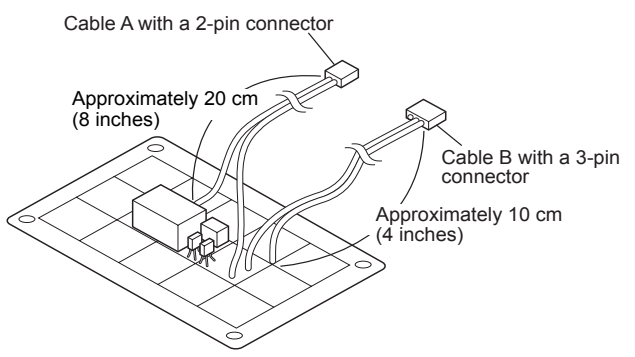

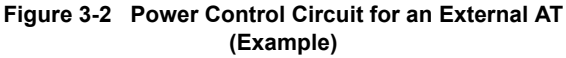

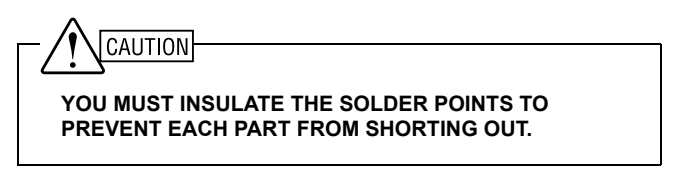

# 3.4.2 Installing the Power Control Circuit

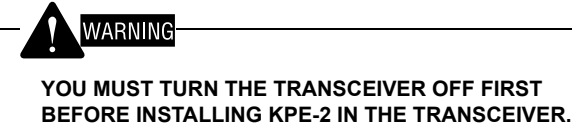

- Remove the top and bottom covers, and the dust cover.
  - (Refer to 2.1 Removing Covers on page 7.)
- 2. Remove 9 screws from the bottom shielding cover.

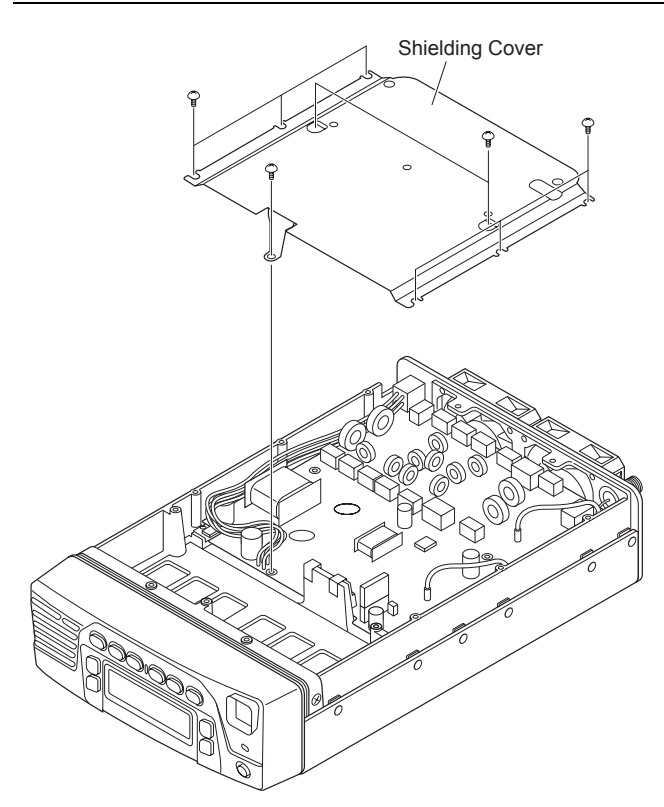

- **3.** Remove the 2-pin connector from the external antenna tuner connector connected to CN6 on the Final PCB.
- Feed the cable A with a connector on the power control circuit from the TX-RX PCB side through the hole and then connect the connector to CN6 on the Final PCB.
  (1) on Figure 3-1.)

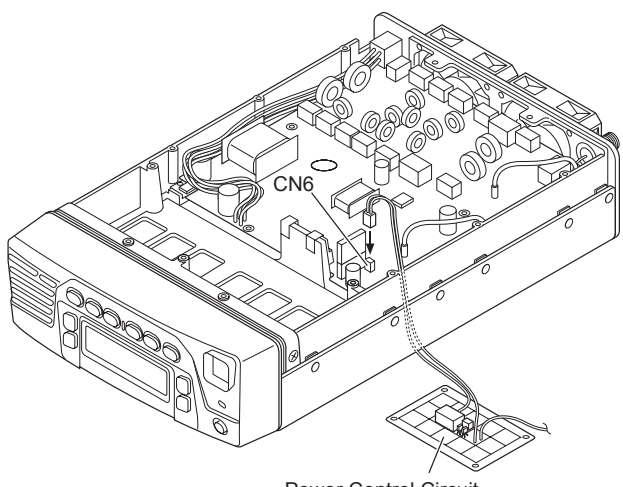

Power Control Circuit

**5.** Remove the 3-pin connector from the external antenna tuner connector connected to CN6 on the TX-RX PCB.

The cable with the 2-pin connector must be tied by using a retainer band, etc. in order to secure the loosened cable with 3-pin connector.

#### 3 INSTALLING THIRD PARTY OPTIONAL DEVICES

6. Install the power control circuit.

Follow the procedure below to install the power control circuit in the transceiver.

- Connect the cable B with a connector on the power control circuit to CN6 on the TX-RX PCB. (2) on Figure 3-1.)
- Connect the 2-pin connector to the external antenna tuner connector that was removed in step 3 to the connector on the power control circuit. (③ on Figure 3-1.)
- 3) Attach the double-sided adhesive tape to the bottom side of the power control circuit PCB.
- 4) Install the power control circuit on the shielding plate in front of the TX-RX PCB.

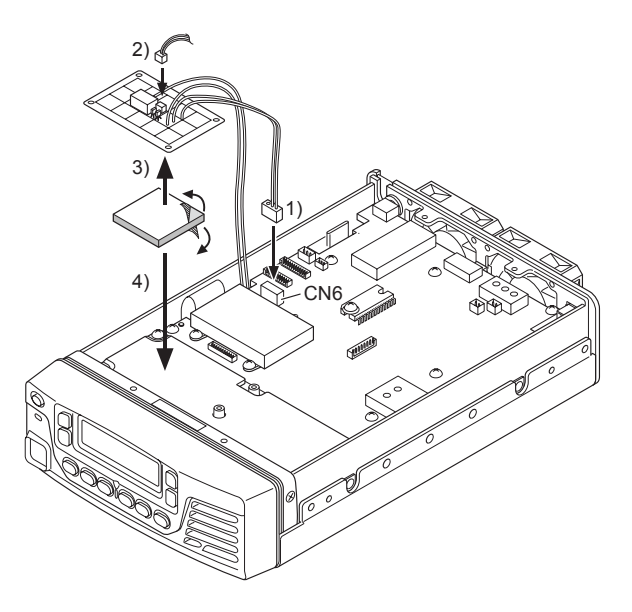

AVOID A SHORT-CIRCUIT BETWEEN THE POWER CONTROL CIRCUIT AND SHIELD PLATE.

7. Reinstall the shielding plate, shielding cover, dust cover, and top and bottom covers.

#### 3.4.3 DC Power Control of an External Antenna Tuner by using the TS Signal

The DC power of an external antenna tuner is controlled by the TS signal in the following manner.

| Table 3-4 | DC Power Control by an External Antenna Tuner |
|-----------|-----------------------------------------------|
|           | using the TS Signal                           |

| Status                                       | "评" icon state                            | TS Signal of an<br>External AT<br>Terminal <sup>*1</sup> |
|----------------------------------------------|-------------------------------------------|----------------------------------------------------------|
| The antenna tuner is bypassed (THRU Mode).   | The " <b>坏</b> " icon<br>does not appear. | Н                                                        |
| While the antenna tuner is tuning.           | The " <b>坏</b> " icon<br>icon blinks.     | L                                                        |
| The antenna tuner has been completely tuned. | The " <b>坏</b> " icon<br>icon appears.    | L                                                        |

#### 3 INSTALLING THIRD PARTY OPTIONAL DEVICES

 $^{*1}$  Terminal Specifications of the TS Signal: The TS signal is pulled up to 5 V DC at 10k $\Omega$ .

#### 3.4.4 Configuration by using KPG-102D

If the power of the other antenna tuner connected to the transceiver is controlled, configuration of the antenna tuner control must be enabled by using KPG-102D and the configuration data must be written to the transceiver.

Follow the procedure below to enable configuration of the antenna tuner control and write the configuration data to the transceiver.

1. Run KPG-102D.

The configuration data must be read from the transceiver or prepared prior to adding antenna tuner control information to the current configuration data. Refer to FPRG 6.1 Read Data from the Transceiver Window for instructions on how to read the configuration data from the transceiver.

- **Note:** KPG-102D version 2.00 or later is required to configure the antenna tuner control.
- 2. Select "Optional Features" from the Edit pulldown menu, and then click the Receive/Transmit tab.
- 3. Check the Antenna Tuner Control checkbox.

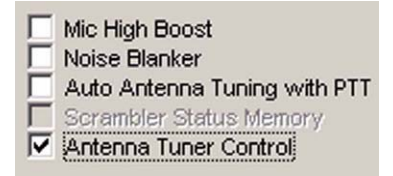

You must configure Manual Antenna Tuning Duration, Auto Antenna Tuning Duration and other ALE functions if necessary. Refer to the Field Programming Reference for details of configuration.

4. Write the configuration data to the transceiver.

Refer to FPRG 6.2 Write Data to the Transceiver Window for instructions on how to write the configuration data to the transceiver.